# **Operating Instructions**

Thermo Microbalance

TG 209 F1 Libra<sup>®</sup>

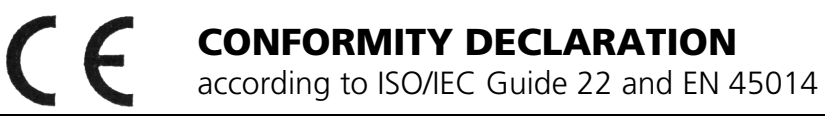

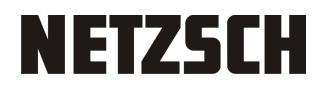

| Manufacturer's name:    | NETZSCH-Gerätebau GmbH |
|-------------------------|------------------------|
| Manufacturer's address: | Wittelsbacherstr. 42   |
|                         | D-95100 Selb           |

declares that the product:

product name:

Thermo-Microbalance Apparatus

model number:

TG 209 *F1* Libra<sup>®</sup>

conforms to the following product specifications:

EN 61326:1997+A1:1998+A2:2001 EN 61000-3-2:2000 EN 61000-3-3:1995+Corrigendum 1997+A1:2001 EN 61326:1997 table 3 EN 61000-3-2:2000 EN 61326:1997 table A.1 EN 61000-4-2:1995+A1:1998+A2 :2001 EN 61000-4-3:2002+A1:2002 EN 61000-4-3:1995+A1:2001 EN 61000-4-5:1995+A1:2001 EN 61000-4-8:1993+A1:2001 EN 61000-4-11:1994+A1:2001 EN 61000-4-11:1994+A1:2001 EN 61010-1:2002+Corrigendum 1:2002+2:2004

We hereby certify that the product is in accordance with the EU Electromagnetic Compatibility Directive 2004/108/EC and the EU Low Voltage Directive 2006/95/EC.

Selb, January 2013

**N E T Z S C H** Gerätebau GmbH

J. Dem.

(Dr. T. Denner) Managing Director

# **Operating Instructions TG 209 F1 Libra®**

# Contents

| Chapter I   | General Information      |
|-------------|--------------------------|
| Chapter II  | Installation             |
| Chapter III | System Components        |
| Chapter IV  | Operating the Instrument |
| Chapter V   | Appendix                 |

Libra® TG 209 F1

# **Chapter I**

# **General Informationen**

### Information

In the design of your instrument, we endeavor to take individual solutions into account and to include these in the documentation.

However, in order to keep the scope of the technical documentation at a reasonable level, we must limit the description to a standard model.

We ask for your understanding, if additional information particular to your instrument is not included within the scope of the standard instructions.

This additional information can always be found on the corresponding information sheets.

Prior written permission from NETZSCH-Gerätebau GmbH is required for electronic or mechanical duplication and distribution of these instructions.

All technical data, instrument features and other information described in these operating instructions are presented to the best of our knowledge and in accordance with the technical standards of the instrument at the time of printing.

We welcome any comments, suggestions or new ideas concerning the instrument and these operating instructions. Please address them to:

| NETZSCH-Gerätebau GmbH |                                         |
|------------------------|-----------------------------------------|
| Wittelsbacherstraße 42 |                                         |
| D - 95100              | SELB                                    |
| Telephone:             | 09287/881- 0                            |
| Telefax:               | 09287/881- 144                          |
| E-Mail:                | at@netzsch.com                          |
| Internet:              | http://www.netzsch-thermal-analysis.com |

Maintenance and service must be carried out by NETZSCH Customer Service personnel.

A service contract is available for our customers.

This instruction manual is provided to give the customer information on proper operation of the instrument. NETZSCH-Gerätebau GmbH will accept no liability for damage resulting from improper use.

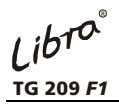

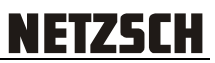

### Notes on the Use of this Manual

In this manual, the symbols described below are used to simplify orientation.

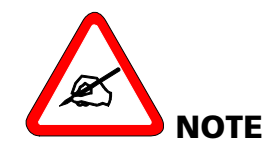

This sets particularly important information apart from the rest of the text.

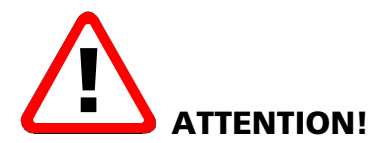

These instructions must be followed exactly to avoid injury to the user and damage to the instrument.

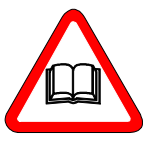

This symbol refers to more detailed information which can be found elsewhere, e.g. in the Software Manual.

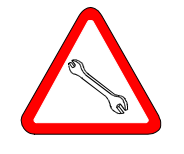

The tools listed after this symbol are required for the installation or modification of your instrument.

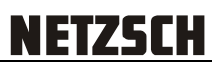

# **Basic Safety Information**

| State-of-the-Art                                          | Your instrument has been produced with state-of-the-art technology and is safe to operate.                                                                                                    |
|-----------------------------------------------------------|----------------------------------------------------------------------------------------------------|
| Authorized<br>Operation                                   | Any operation of the instrument other than as authorized requires consultation with NETZSCH.<br>Any use exceeding the (expanded) authorized operation is                                                        |
|                                                           | considered unauthorized. The manufacturer will not be liable for any damage resulting from such use.                                                                                                    |
| Manufacturer's<br>Requirements                            | Authorized operation of the instrument includes compliance<br>with manufacturer's requirements regarding installation,<br>commissioning, operation and maintenance.                                             |
| Training of<br>Personnel                                  | Your instrument may only be operated and maintained by authorized, trained and individually instructed personnel who have been informed of possible sources of danger.                                          |
| Responsibility                                            | Responsibility for commissioning, operation and maintenance<br>must be clearly defined and compliance must be ensured. The<br>resulting responsibilities can be clearly resolved under the<br>aspect of safety. |
| Unauthorized Access                                       | The operator must make sure that only trained personnel work on the instrument.                                                                                                    |
| Improper Operation                                        | Any type of operation which reduces the safety of the user and the operability of the instrument should be avoided.                                                                                             |
| Unauthorized<br>Changes to the<br>System                  | Unauthorized modifications and changes which effect the safety of the instrument are not permitted.                                                                                                    |
| <i>Obligation to Report<br/>Changes to the<br/>System</i> | The user is obligated to immediately report to the operator in charge any changes to the instrument which effect the safety of the system.                                                                      |

71

| Maintenance<br>Obligation                               | The operator of the system must ensure that the instrument is operated in perfect condition at all times.                                                                                                    |
|---------------------------------------------------------|----------------------------------------------------------------------------------------------------|
| Proper Set-up of the<br>Work Stations                   | The operator must guarantee the openness and cleanliness of<br>the work stations at the instrument through appropriate<br>instruction and inspections.                                                                                                    |
| Shut-down                                               | For all maintenance work, the instrument must be switched off and unplugged.                                                                                                    |
| Electrical Energy<br>Danger                             | The unit may only be opened by qualified personnel, and only<br>when it is turned off and disconnected from the power supply!<br>Any work on the electrical supply, electrical lines and electrical<br>components may only be carried out by qualified personnel<br>(electrical professionals).                                                                                                  |
| <i>Removal of<br/>Protective Devices</i>                | Protective devices may only be removed when the instrument is<br>switched off and unplugged. It is imperative that the<br>protective devices be replaced before starting the instrument.                                                                                                    |
| Checks following<br>Maintenance or<br>Repair Work       | After maintenance or repair work, a check should be made to ensure that all protective devices are in place and operate properly. Only then should the instrument be started.                                                                                                    |
| Industry-specific<br>Accident Prevention<br>Regulations | The operator must observe the relevant regulations and<br>protective measures when handling the required gases. In<br>addition, possible reactions with the materials used must be<br>considered. At operating temperatures above 55°C, protective<br>gloves must be worn. In any case, the industry-specific and local<br>accident prevention regulations are also valid for the<br>instrument. |
| Disposal of<br>Production Materials                     | Production materials are to be disposed of according to local regulations.                                                                                                    |
| <i>Maintenance or<br/>Repair</i>                        | Products sent in for maintenance or repair should, to the extent<br>possible, be free of harmful substances (e.g. radioactive, toxic,<br>caustic or microbiological materials). Otherwise, the type of<br>contamination must be declared. Products not explicitly<br>declared to be "free of harmful substances" will be<br>decontaminated at the expense of the sender.                         |

| Lighting at Work          | The lighting level on the working environment should be<br>determined in such a way that a safe work and an identification<br>of risks in time are possible at all times. The minimum provided<br>lighting level in the laboratory is 300 lx and on the working<br>environment 500 lx. |
|---------------------------|----------------------------------------------------------------------------------------------------|
| Operating<br>Instructions | Using the Operation Manual, the operator should prepare<br>operating instructions which specify the actions and tasks<br>required for safe operation.<br>The operating instructions should be placed in a suitable<br>location in the work place and complied with by the employees.   |
| Gases                     | Observe the relevant regulations and protective measures when<br>handling the required gases.<br>Consider possible reactions with the materials.<br>Warning signs should be hung in the appropriate places in<br>accordance with national and regional regulations.                    |

Libra® TG 209 F1

Chapter II

# Installation

01/15 J:\TG209F1\doc-files\englisch\chapter\_2.doc

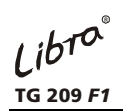

Installation

# Contents

| INSTALLATION                              | 1 |
|-------------------------------------------|---|
| PACKING AND DELIVERY                      | 1 |
| LOCATION REQUIREMENTS                     | 2 |
|                                           | 3 |
| ALIGNMENT OF THE MEASURING UNIT           | 3 |
| CONNECTIONS BETWEEN THE INSTRUMENTS       | 4 |
| ELECTRICAL CONNECTIONS                    | 4 |
| IMPORTANT NOTES FOR SOFTWARE INSTALLATION | 5 |
| CONNECTING THE THERMOSTAT                 | 6 |
| CONNECTING THE EVACUATING SYSTEM          | 7 |
| CONNECTING THE GAS SUPPLY                 | 8 |
| CONNECTING THE GAS OUTLET TUBE            | 9 |

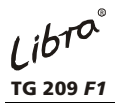

Installation

# <u>NETZSCH</u>

# Installation

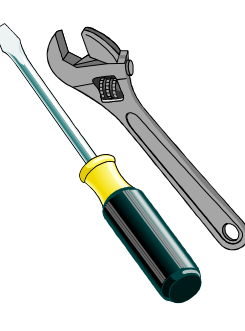

In most cases, your TG 209 F1 is set up and commissioned by one of our customer service engineers.

If you would like to set up your instrument yourself, please read the following sections.

### **Packing and Delivery**

We deliver all components in separate cartons. The measuring unit, electronics, computer system etc. are packed in form-molded foam to protect against damage during transport.

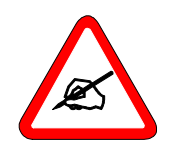

- ✓ We recommend keeping the original cartons. Should repairs or an extension of the system become necessary, the cartons can be reused, thus ensuring a relatively safe return to the manufacturer.
- ✓ Prior to shipping, we carefully test all components of the system for mechanical and electrical operability.
- ✓ After unpacking, please check all delivered components for possible transport damage and compare the individual items against the delivery note supplied.
- ✓ Should an item be missing, please contact us immediately.

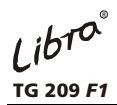

### **Location Requirements**

✓ Select the optimal component arrangement for the space you have available.

# The location of your instrument must meet the following requirements:

- ✓ constant temperature conditions (room temperature) to the extent possible
- $\checkmark$  no direct sunlight on the instruments
- $\checkmark$  dust-free environment to the extent possible

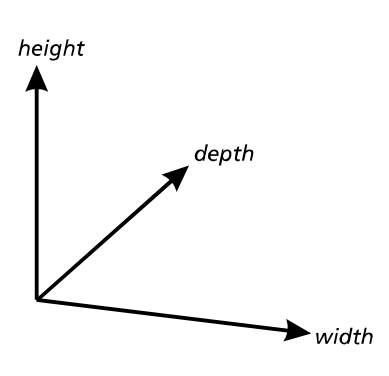

| measuring system | A stable, shock-absorbent table with a working surface of approx. 2.5 m x 1 m is required for the measuring device (measuring cell, computer, printer). |
|------------------|----------------------------------------------------------------------------------------------------|
| thermostat       | The thermostat cooling system requires 0.5 m x 0.5 m space. The cooling system should be placed beside the table.                                       |
|                  | An installation schematic of the measuring system follows on the next page.                                                                             |

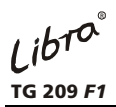

Installation

### Installation schematic

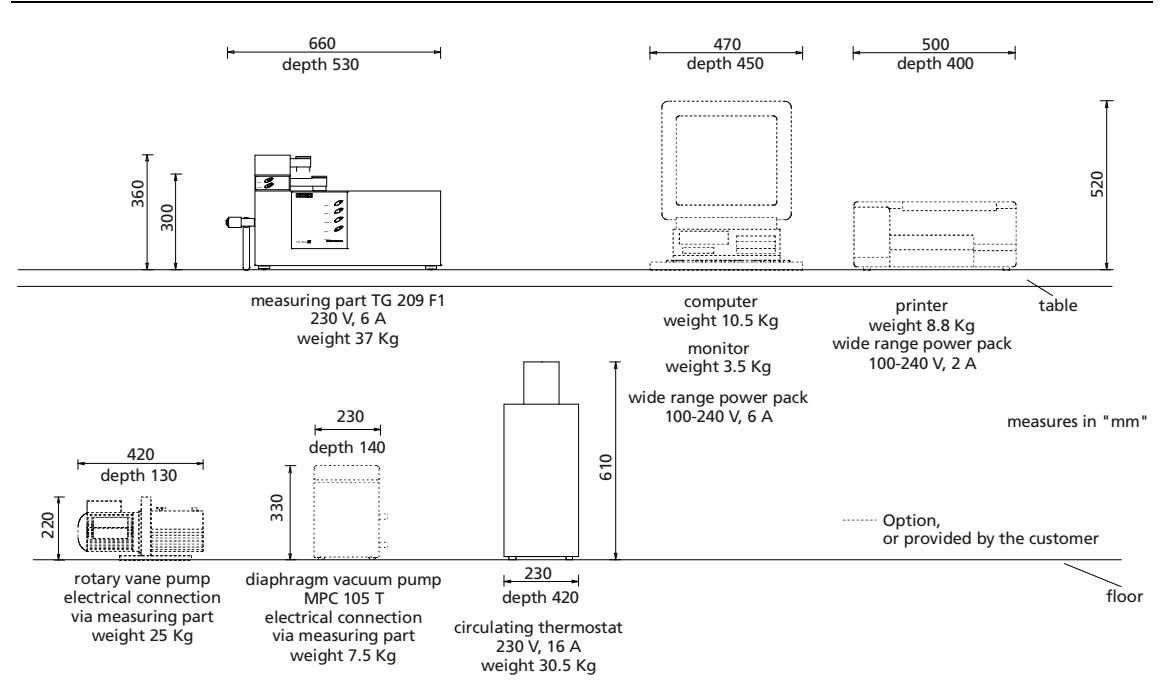

Figure 1: Installation schematic TG 209 F1

### Alignment of the measuring unit

- Place the measuring unit on a table.
- Align the balance by turning the knurled nuts (A) on the front and rear of the adjustable feet up or down.
- Use the spirit level (B) to align the measuring unit.

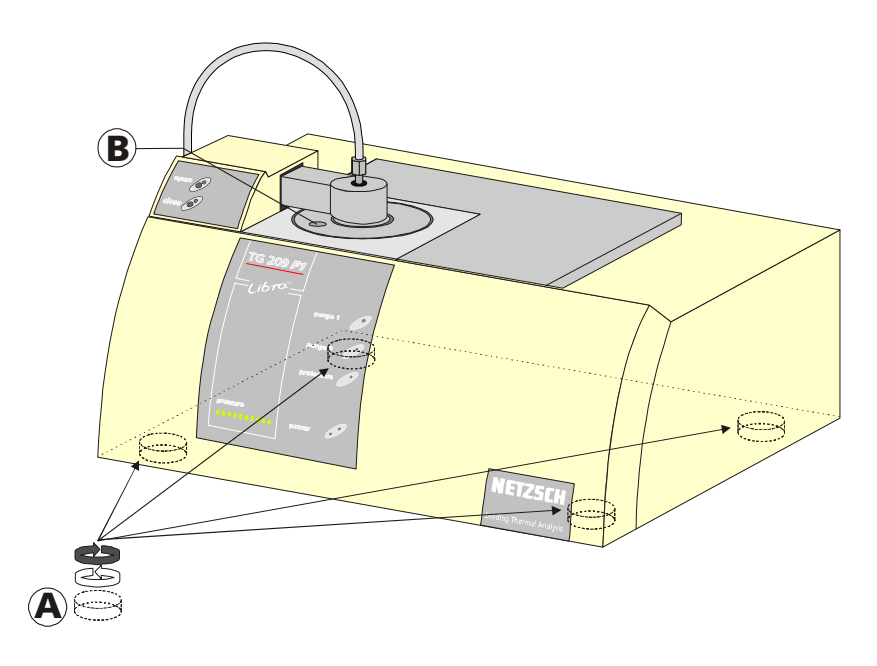

Figure 2: Alignment measuring unit

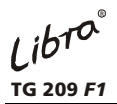

### **Connections between the instruments**

### **Electrical connections**

- Follow the figure below to connect measuring part and computer system.
- Connect the measuring part and the computer system via USB cable.
- Connect the measuring part, computer system and thermostat to the power supply.

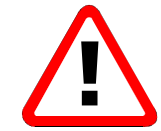

Connect computer system, printer and measuring part to one phase! The thermostat must be connected to a separate electrical phase! The vacuum pump is connected via the measuring part!

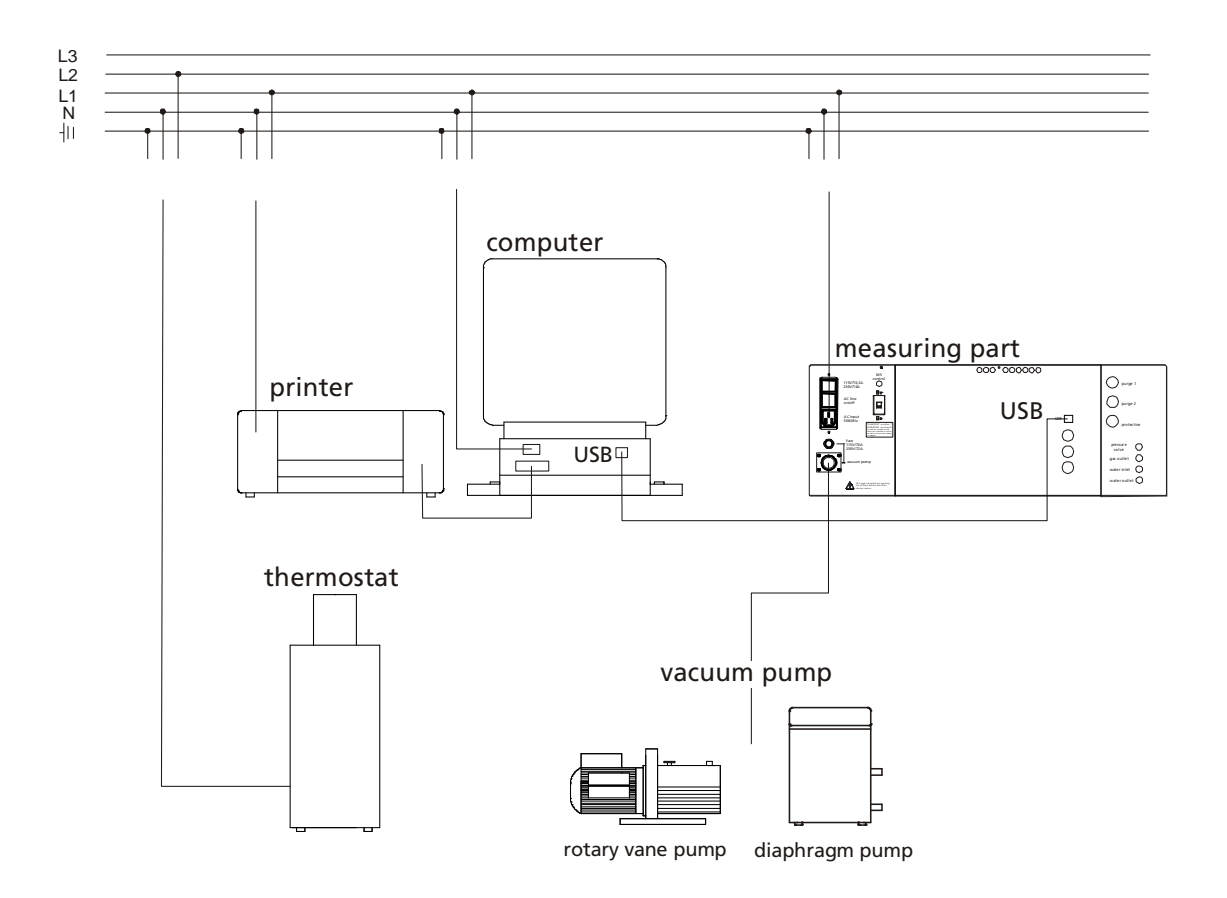

#### **Figure 3: Electrical connections**

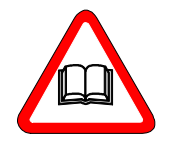

For connecting the computer system, see also the technical documentation of the computer manufacturer.

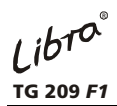

Installation

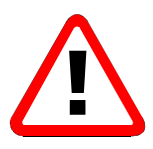

### Important notes for Software installation

Your TG 209 *F1* instrument communicates with the PC using the USB interface of the PC. This requires the installation of suitable drivers delivered together with the Proteus Software.

 $\rightarrow$  Before initially connecting the TG 209 *F1* the Proteus Software must be installed first. For details of installation, please read chapter 3 and chapter 4.2 in the document "NETZSCH Proteus Software".

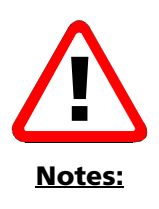

- > Do not use USB hubs (connect your TG 209 F1 directly to the PC).
- > Use the original USB cable delivered from NETZSCH.
- If you accidentally change the USB interface on the PC the Plug&Play procedure will start again to install the drivers for this interface. Please note that this procedure has to be done for any "not yet" connected USB interface.

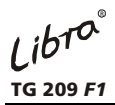

Installation

### **Connecting the thermostat**

The measurement part must be thermostatically controlled to guarantee a constant temperature.

Attach the cooling water hoses from the thermostat to the appropriate connections on the back of the measuring unit.

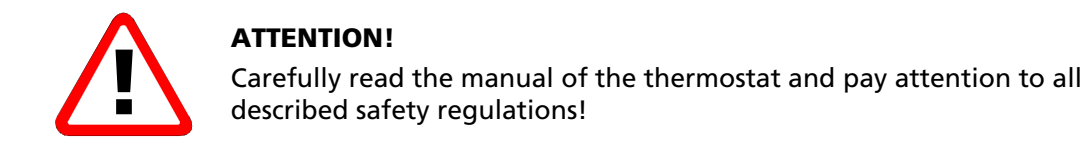

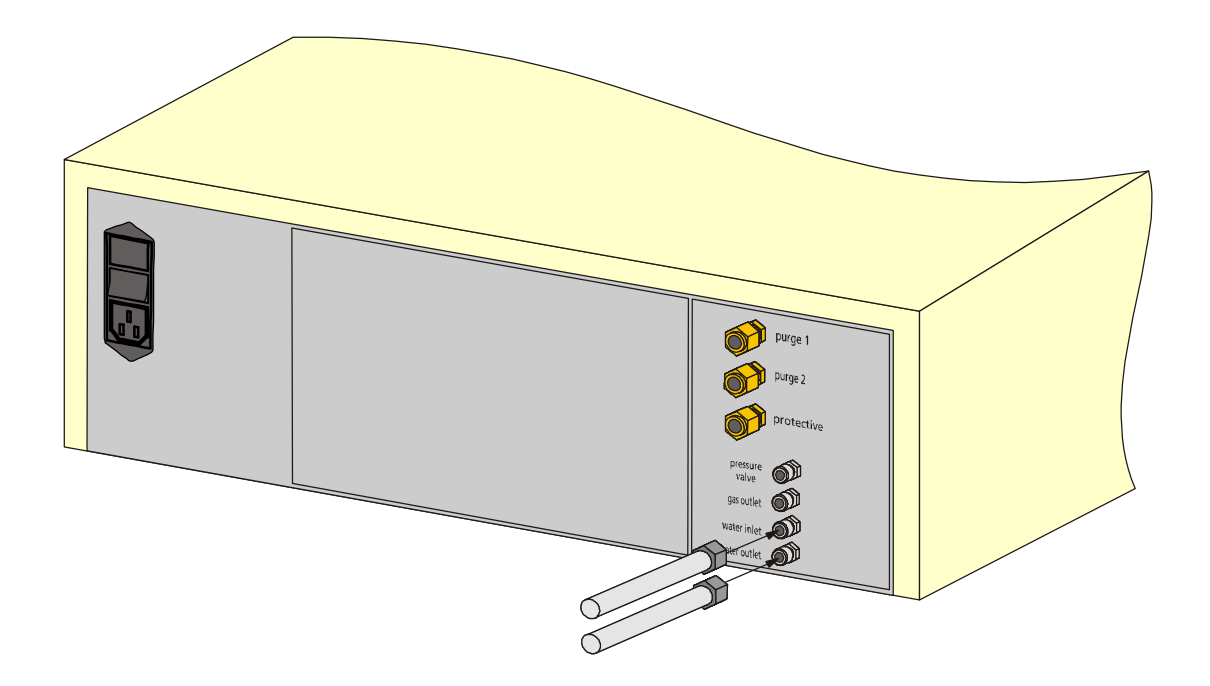

Figure 4: Connecting thermostat

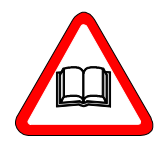

Adjust the thermostat temperature 2-3°C higher than room temperature. See manual thermostat.

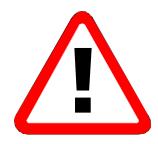

Max. input pressure 5 bar!

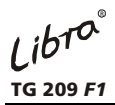

#### **Connecting the evacuating system**

An evacuating system can be connected to the measuring unit.

- Connect the magnetic valve on the measuring unit.
- Connect the vacuum pump to the magnetic valve.

The vacuum pump is switched on/off via the software (For it the main switch of the vacuum pump must be activated). The magnetic valve opened automatically to prevent a too fast evacuation of the sample chamber.

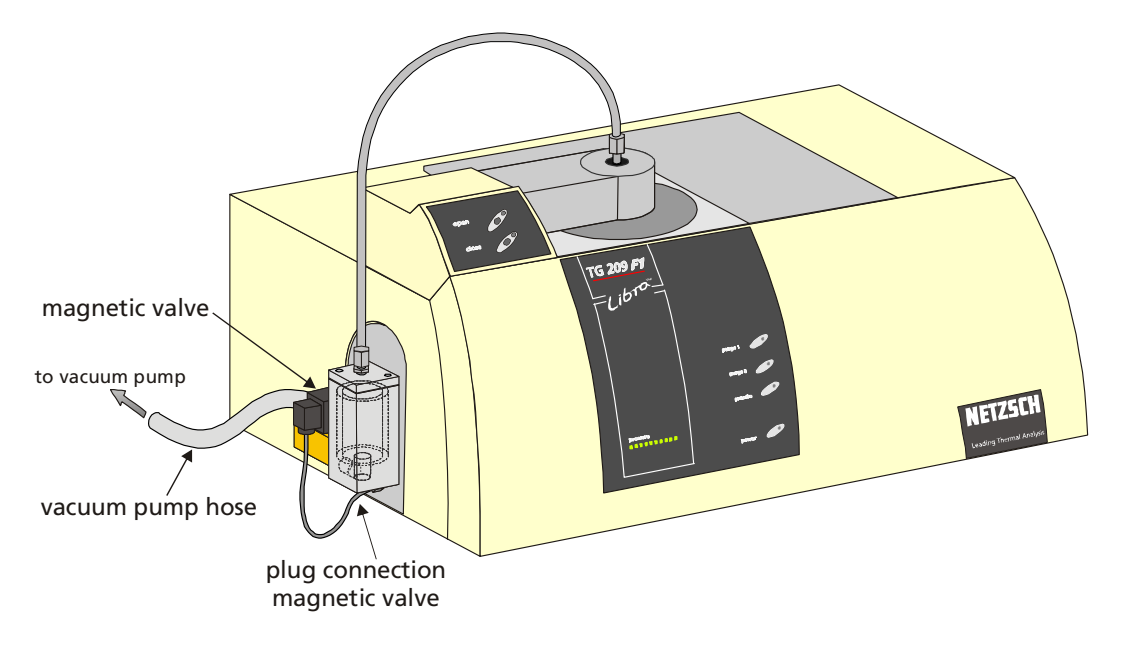

#### Figure 5: Connecting the evacuating system

### **Electrical connection**

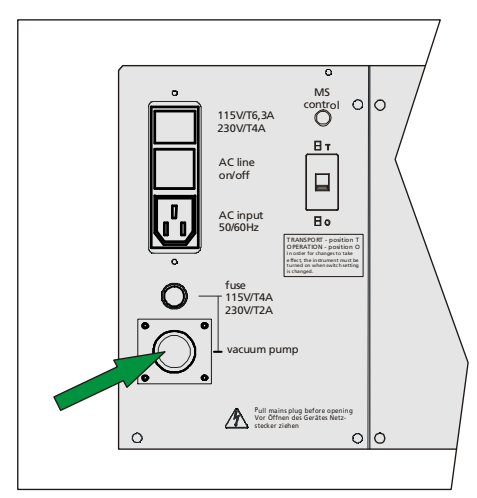

Figure 6: Electrical connection of the evacuating system

Connect the power supply of the evacuating system to the connection **vacuum pump** at the rear of the measuring unit.

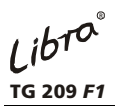

Installation

### Connecting the gas supply

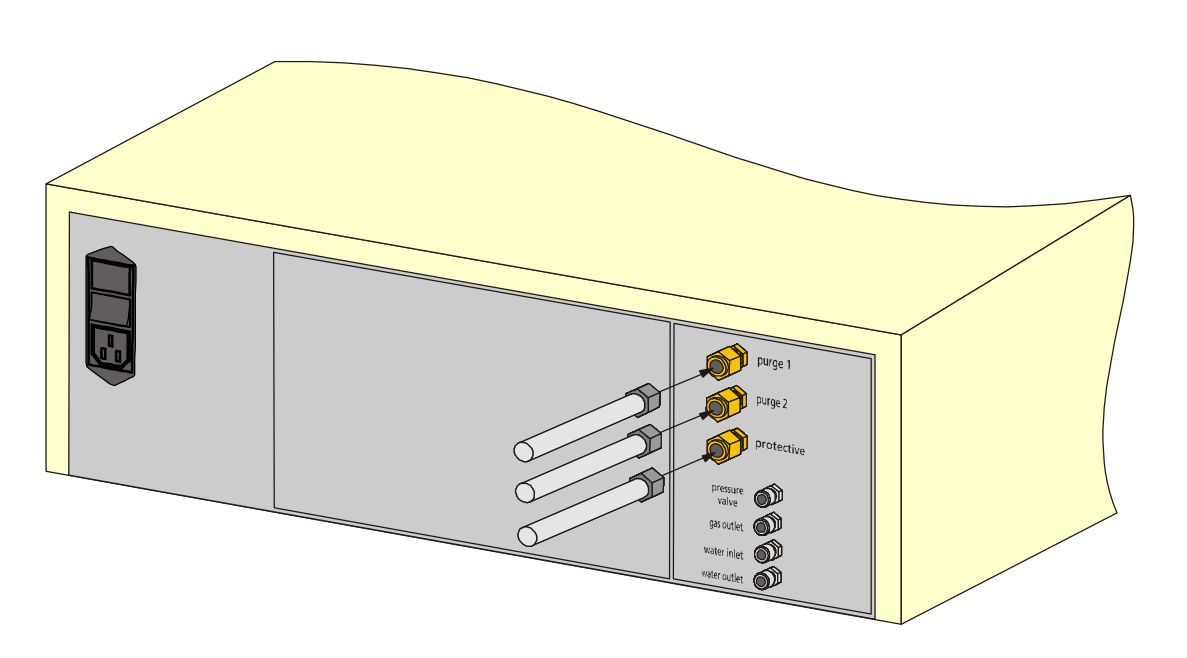

Figure 7: Connecting gas supply

### **Recommended purge gas rates:**

| purge1, 2  | approx. 20 ml/min   |
|------------|---------------------|
| protective | approx. 5-10 ml/min |

The gas supply unit (e.g. gas bottle) should be equipped with a gas pressure reducer. The recommended input pressure at the gas inlet of the instrument is 0.5 bar overpressure.

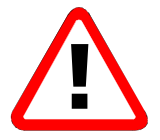

Max. input pressure 1.0 bar overpressure!

A higher input pressure than 1.0 bar overpressure might damage the MFC. Therefore, the input pressure should be adjusted at an appropriate gas pressure reducer of the gas supply unit before the gas hoses are connected.

The gas hoses should be disconnected when the maximum pressure might be exceeded, for example after an exchange of the gas bottle and reinstallation of the gas pressure reducer.

The mass flow controllers are not designed for the use of corrosive, flammable or reducing gases! See also all recommendations for the use of reactive purge gases (chapter IV)!

After setting the gas pressure reducer to the recommended value of 0.5 bar overpressure connect the gas hoses for purge 1, purge 2, and protective at the rear of the instrument. The gas flow for all gases can be adjusted by means of MFCs via the software.

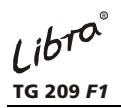

Installation

### Connecting the gas outlet tube

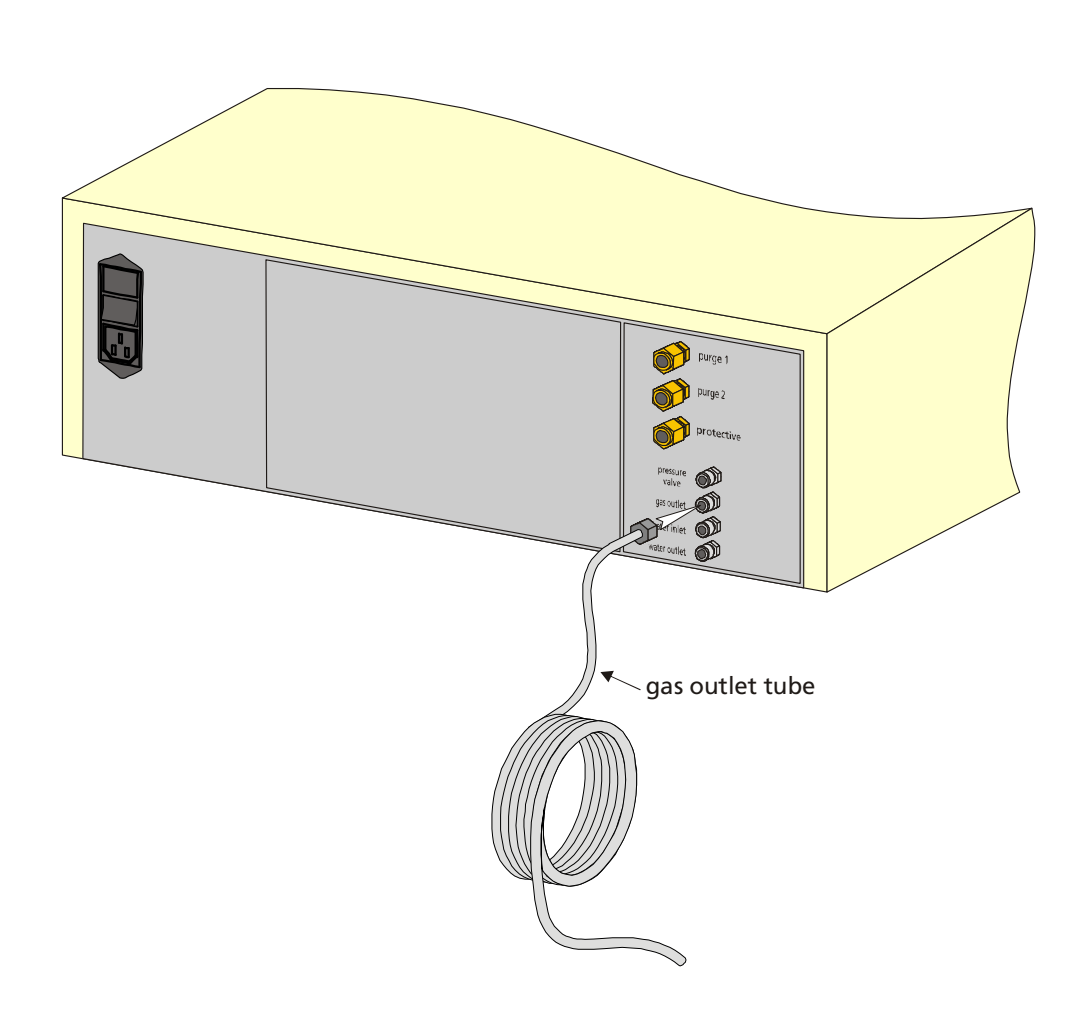

Figure 8: Connecting gas outlet tube

### Function

The TG 209 *F1* can be equipped with a separate gas outlet tube ( $\emptyset$  3 mm, length about 5 m; included in delivery) on the gas outlet of the instrument. The gas outlet tube is used to minimize fluctuations in external room pressure which can affect the measurement.

Libro® TG 209 F1

# **Chapter III**

# System Components

01/15 J:\TG209F1\doc-files\englisch\chapter\_3.doc

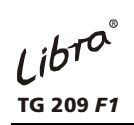

# Contents

| Measuring Unit                    | 1  |
|-----------------------------------|----|
| PRINCIPLE OF OPERATION            | 2  |
| FRONT PANEL OF THE MEASURING UNIT | 4  |
| REAR OF THE MEASURING UNIT        | 5  |
| GAS OUTLET                        | 6  |
| CHANGING THE GAS FILTER           | 7  |
| EVACUATION SYSTEM                 | 9  |
| THERMOSTAT                        | 10 |

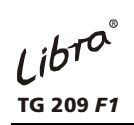

# Measuring unit

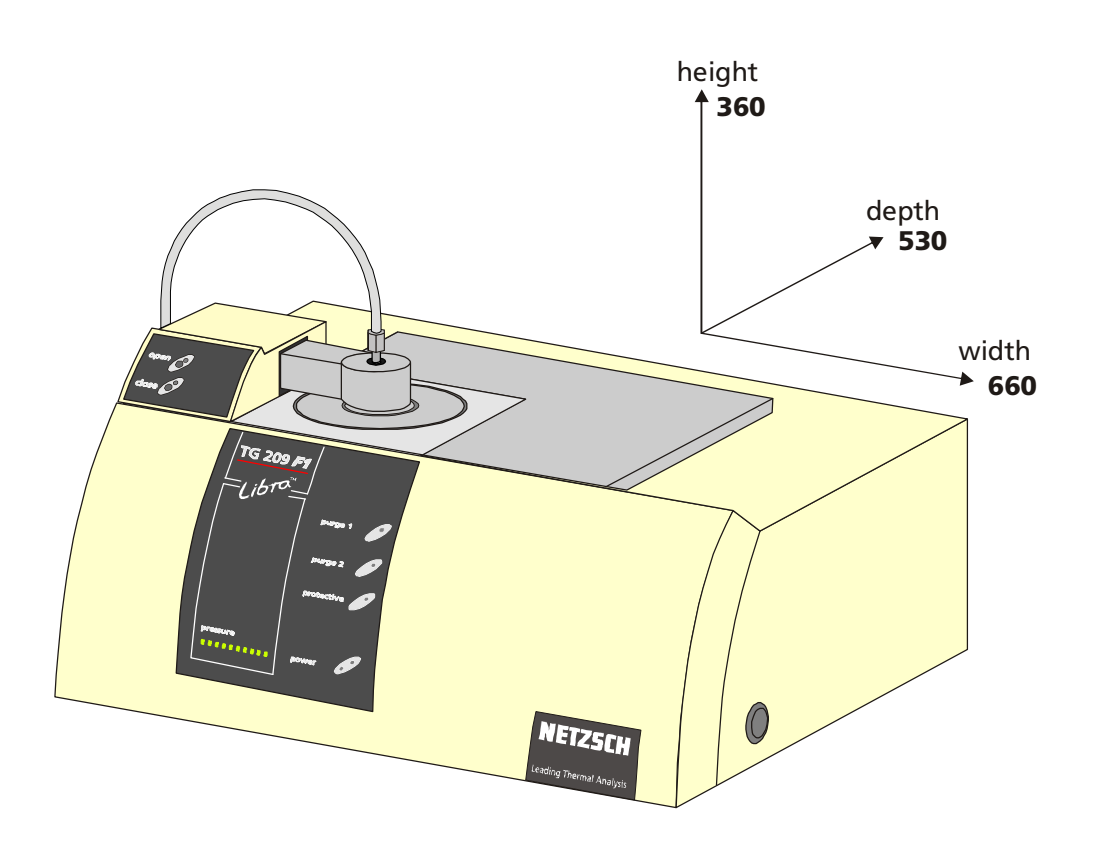

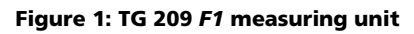

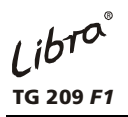

# **Principle of operation**

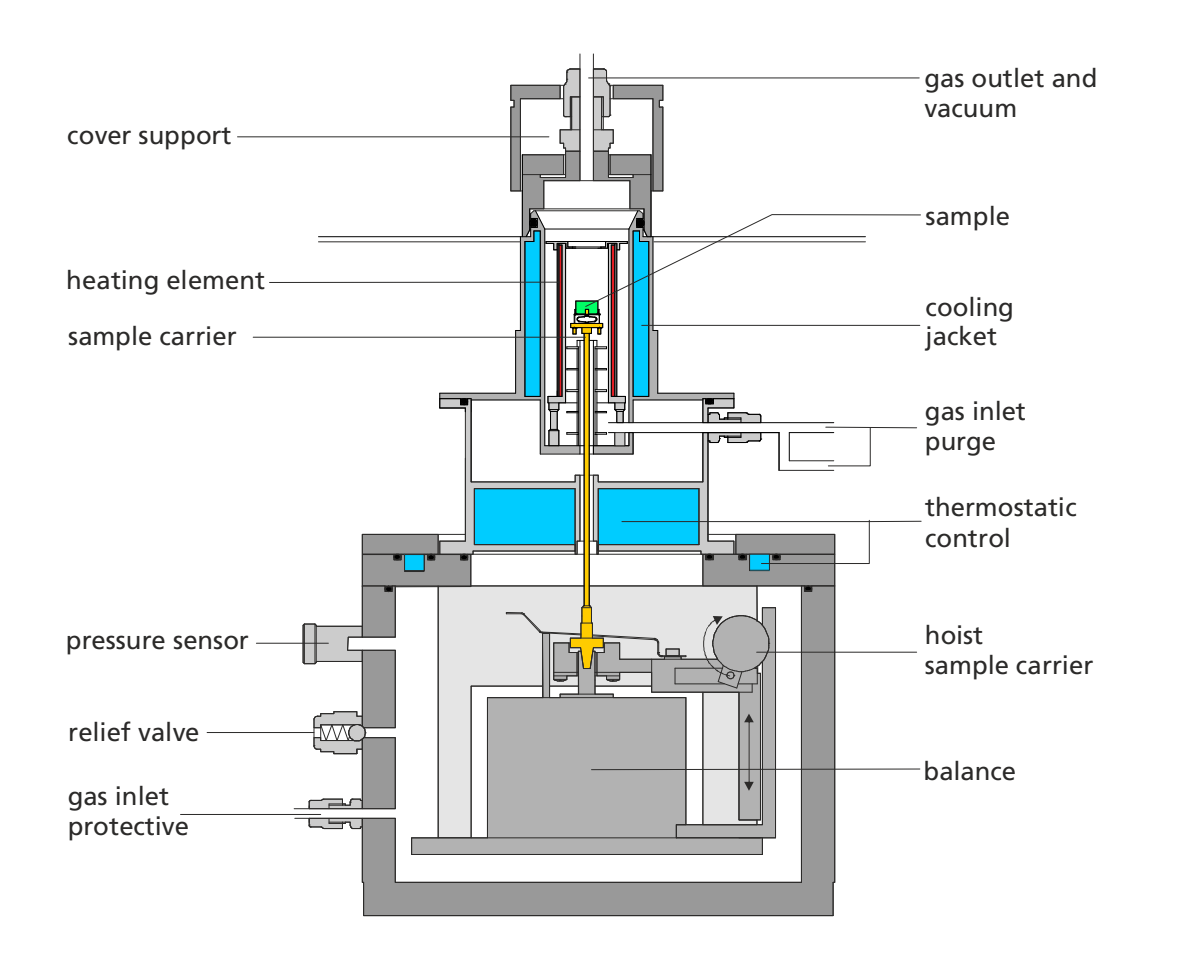

Figure 2: TG 209 F1 measuring cell (schematic)

#### Microbalance System

The **microbalance** works according to the principle of electromagnetic power compensation and is enclosed by a **vacuum-tight housing**. The balance housing is thermostatically controlled to avoid temperature influences. The **sample holder** is located above the microbalance and is connected to the balance by a **sample holder support**.

### Furnace

The sample is **heated** by a **microfurnace** which is enclosed by a **cooling jacket**. Water is used as the cooling agent. Thus, cooling times of approx. 15 minutes are possible for uncontrolled cooling from 1100°C to room temperature. The heating rate can be varied between 0.001 K/min and 200 K/min. The **control thermocouple** is exchangeable integrated in the ceramic furnace.

The **radiation shield** and **thermostatic control** prevent the influence of heat radiated from the furnace on the balance system, which could lead to incorrect data.

The thermostatic control and furnace cooling are combined in a common cooling cycle. The cooling agent (water) flows first through the thermostatic control and then to the cooling jacket to cool the furnace.

## Front panel of the measuring unit

### operating elements

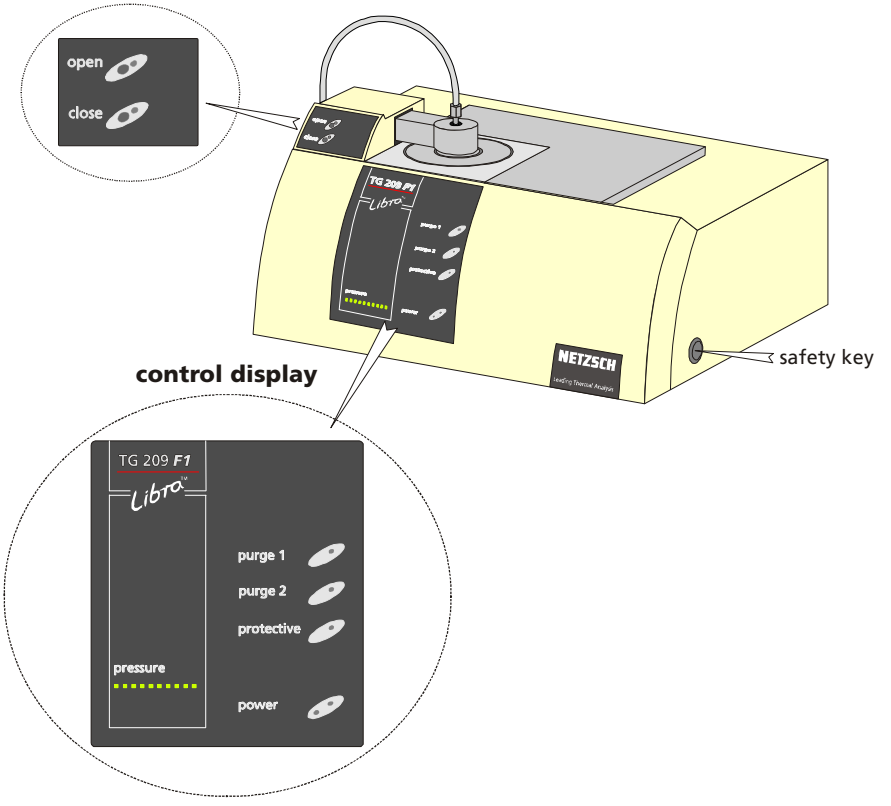

Figure 3: front panel

### operating elements

| label                | function                                                                             |
|----------------------|--------------------------------------------------------------------------------------|
| "open"+"safety key"  | opens the cover of the measuring unit<br>(green LED on: upper end position reached)  |
| "close"+"safety key" | closes the cover of the measuring unit<br>(green LED on: lower end position reached) |

### control display

| label      | function                                                                                                    |  |
|------------|----------------------------------------------------------------------------------------------------|--|
| purge 1    | control LED: purge gas 1 (sample chamber) "on/off"                                                                       |  |
| purge 2    | control LED: purge gas 2 (sample chamber) "on/off"                                                                       |  |
| protective | control LED: protective gas "on/off"                                                                                     |  |
| power      | green LED on: instrument is switched on<br>orange LED on: measurement is running                                         |  |
| pressure   | normal pressure: only the right green LED is shining<br>decreasing pressure: orange lights from right to the left go out |  |
|            | The gases "protective", "purge 1" and "purge 2" can be activated via the software (see Help system Software).            |  |

### Rear of the measuring unit

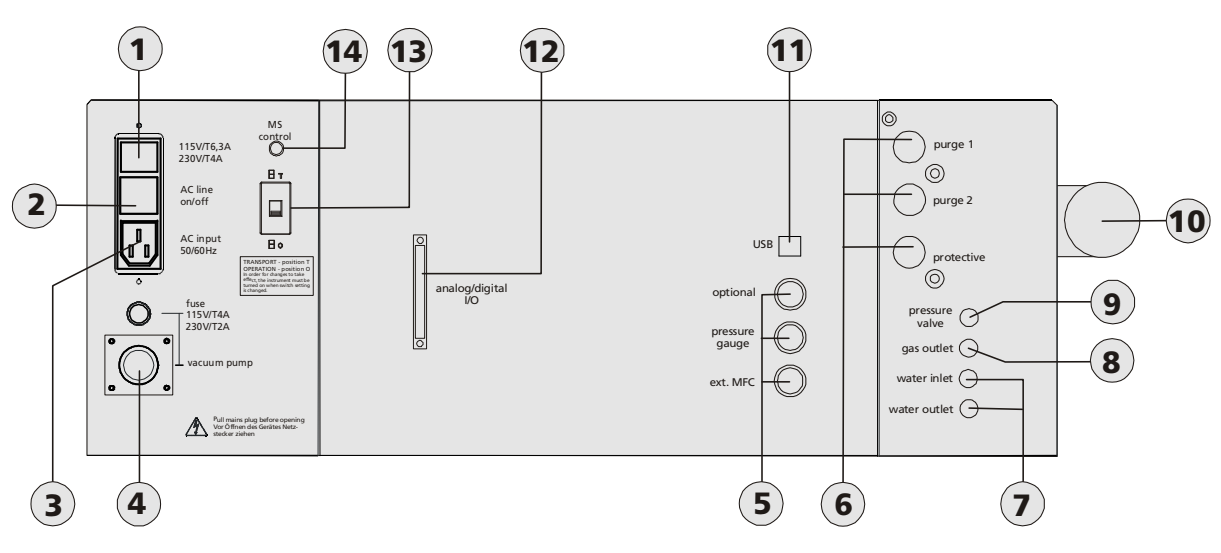

| Figure 4: | rear of | the | measuring unit |
|-----------|---------|-----|----------------|
|-----------|---------|-----|----------------|

| No. | label                                  | function                                                                                                    |
|-----|----------------------------------------|----------------------------------------------------------------------------------------------------|
| 1   | 115V/T4A; 230V/T2A                     | mains fuses                                                                                                    |
| 2   | AC line on/off                         | power switch instrument "on/off"                                                                                                    |
| 3   | AC input 50/60Hz                       | power connection 230 (115) V                                                                                                    |
| 4   | vacuum pump                            | plug connection for vacuum pump                                                                                                    |
| 5   | optional<br>pressure gauge<br>ext. MFC | optional connection for peripheral equipment<br>optional connection for pressure gauge<br>optional connection for external NETZSCH MFCs |
| 6   | purge 1<br>purge 2<br>protective       | plug-in connection purge gas 1<br>plug-in connection purge gas 2<br>plug-in connection protective gas                                   |
| 7   | thermostat                             | connection thermostat inlet/outlet                                                                                                    |
| 8   | gas outlet                             | gas outlet sample chamber                                                                                                    |
| 9   | pressure valve                         | outlet pressure relief valve sample chamber                                                                                             |
| 10  | vacuum flange                          | hose connection vacuum pump                                                                                                    |
| 11  | USB                                    | connection computer system                                                                                                    |
| 12  | analog digital I/O                     | analog digital input/output                                                                                                    |
| 13  | transportation lock                    | O = Operation<br>T = Transport                                                                                                    |
| 14  | MS control                             | trigger signal for QMS-Aëolos (only for QMS 403 C)                                                                                      |

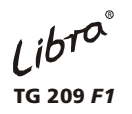

# **Gas outlet**

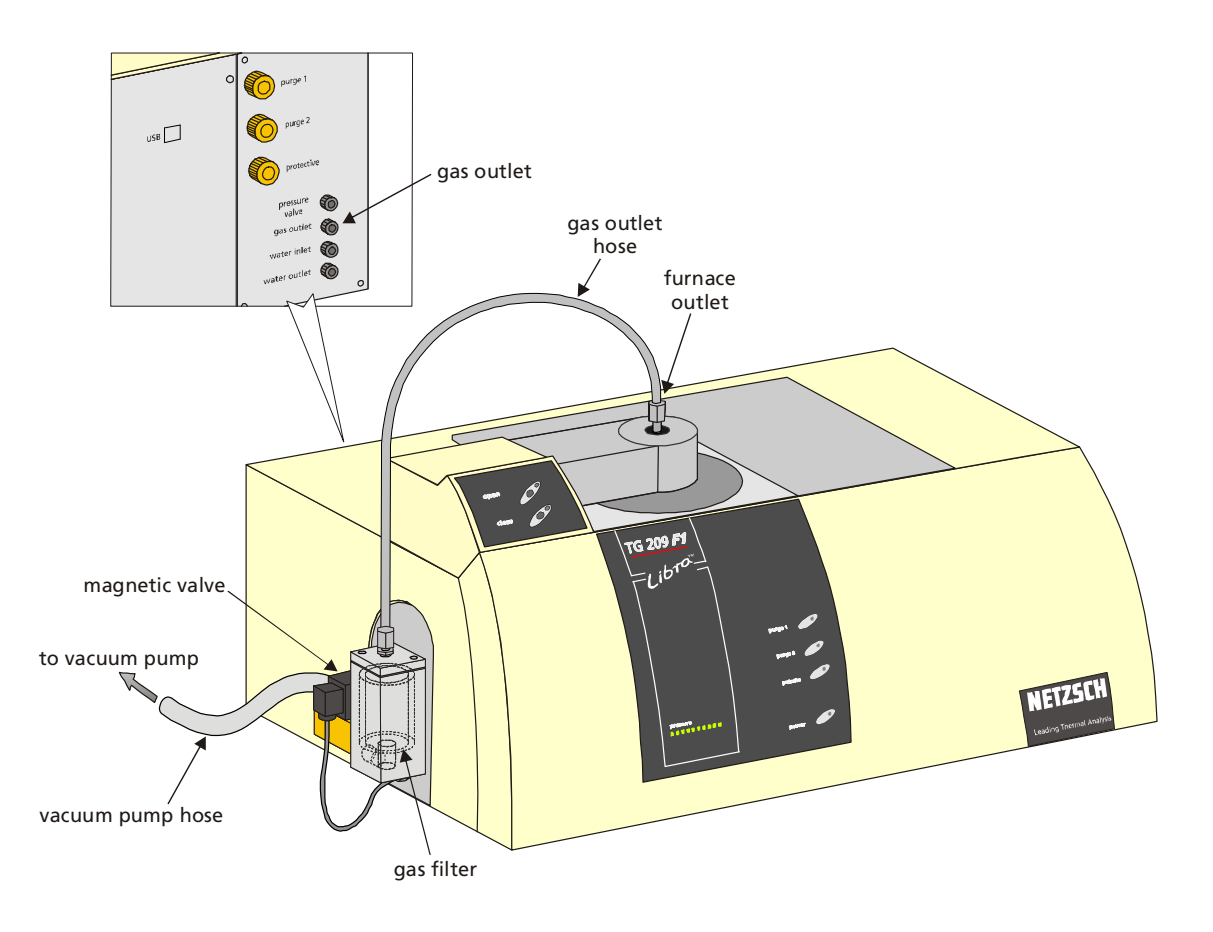

Figure 5: gas outlet

Through a hose connected to the gas filter and magnetic valve the gas is released from the furnace outlet to the gas outlet on the left. The magnetic valve can be switched on/off via the software (see HELP-system in the software). The hose at the gas outlet serves to reduce the cross-section at the gas outlet. External pressure fluctuations which affect the TG signal are thus isolated from the balance chamber to a great extent.

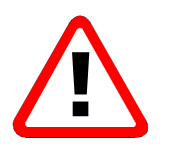

# **Attention!**

The gas filter and the hose should be changed periodically as required.

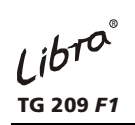

# Changing the gas filter

| fixing<br>Screws | <ul> <li>Unscrew the fixing screws in the cover of the filter block.</li> </ul> |
|------------------|---------------------------------------------------------------------------------|
|                  | Lift off the cover from the filter block.                                       |
| gas filter       | • Remove the gas filter.                                                        |

Libra® TG 209 F1

| New gas filter   |                                       |  |  |  |
|------------------|---------------------------------------|--|--|--|
| gas filter       | Insert the new gas filter.            |  |  |  |
| Fixing<br>screws | • Affix the cover with fixing screws. |  |  |  |

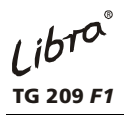

### **Evacuation system**

The balance and sample chamber can be evacuated up to a vacuum of approx.  $10^{-2}$  mbar via the software.

Rapid ventilation of the measuring unit is possible via the gas inlet connection plug "Protective" on the rear of the measuring unit.

The balance chamber is also provided with a safety valve (pressure relief valve), which opens at an excess pressure of 0.3 bar.

### Pressure gauge (front of the measuring unit)

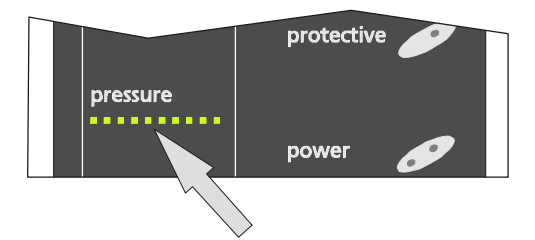

Figure 6: pressure gauge

| normal pressure:     | pressure vacuum: 0% only the right green LED is on $\rightarrow$ 0% vacuum |
|----------------------|----------------------------------------------------------------------------|
| decreasing pressure: | pressure<br>******* = = = = = = = = = = = = = = = =                        |
|                      |                                                                            |
| minimum pressure:    | pressure vacuum: 100%                                                      |
|                      | only the left orange LED is on $ ightarrow$ 100% vacuum                    |

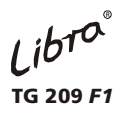

## Thermostat

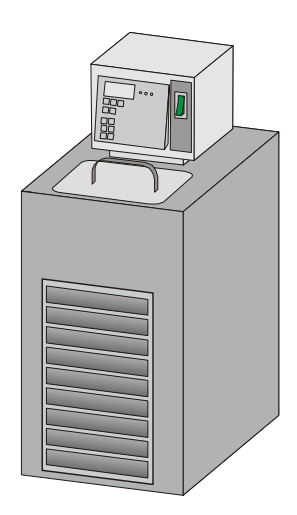

A thermostat is required to operate the instrument. This handles thermostatic control of instrument components relevant to the measurement and cooling of the furnace system. The thermostat is connected to the **thermostat (inlet-outlet)** connections on the back panel of the measuring unit.

Technical data for the thermostat can be found in the accompanying operating instructions.

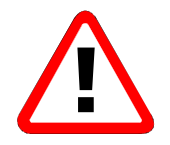

### ATTENTION!

Carefully read the manual of the thermostat and pay attention to all described safety regulations!

Libra® TG 209 F1

**Chapter IV** 

# **Operating the Instrument**

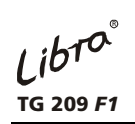

# Contents

| OPERATION OF THE INSTRUMENT 1                                       |
|---------------------------------------------------------------------|
| MEASUREMENT PREPARATION 1                                           |
| CALIBRATION                                                         |
| TEMPERATURE CALIBRATION                                             |
| TEMPERATURE CALIBRATION WITH CALIBRATION MATERIALS                  |
| CALIBRATION OF THE BALANCE                                          |
| SAMPLE PREPARATION                                                  |
| Powder samples                                                      |
| Solid samples                                                       |
| FIBER SAMPLES                                                       |
| LIQUID SAMPLES                                                      |
| INSTRUMENT PREPARATION                                              |
| WEIGHING THE SAMPLE                                                 |
| Insertion and adjustment of the sample holder                       |
| STARTING A MEASUREMENT                                              |
| CHANGING THE SAMPLE HOLDER                                          |
| SAFETY SPECIFICATIONS FOR THE USE PURGE GASES IN THE SAMPLE CHAMBER |
| TRANSPORT                                                           |
| CLEANING                                                            |

# **Operation of the instrument**

### **Measurement preparation**

The test parameters should be carefully selected prior to the measurement according to the nature of the sample material and the expected effects.

Specific effects that the individual test parameters have on the TG curves are discussed in detail in the literature [1, 2].

Special attention should be given the following parameters during preparation for a measurement:

- sample preparation
- sample weight
- temperature program
- purge gas flow rate
- crucible material

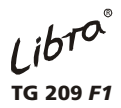

### Calibration

When calibrating the TG 209 F1, a distinction must be made between the temperature calibration and calibration of the balance.

### Temperature calibration

Measurement of the sample temperature occurs outside the sample, resulting in systematic deviations from the true sample temperature. The deviations between the measured and "true" sample temperature can be determined with the aid of calibration materials. Chemical reactions are less suited for calibration, since the reaction temperatures are also dependent on atmosphere, pressure and heating rate.

Several materials (e.g. Ni, Fe) undergo reproducible changes in the magnetic properties at certain temperatures and can thus be used for temperature calibration. It must be pointed out here that the transition temperatures of ICTA and NBS materials are experimental mean values. Therefore, even a temperature calibration of a thermobalance, carried out using magnetic reference materials, can be subject to a certain degree of uncertainty.

#### Temperature calibration with calibration materials

| you require: - | TG 209 <i>F1</i> with c-DTA <sup>®</sup> equipment                               |
|----------------|----------------------------------------------------------------------------------|
| -              | c-DTA <sup>®</sup> Software                                                      |
| -              | Temperature Calibration Set 6.221.5-91.1 (includes 6 substances for calibrating) |
| procedure:     | See HELP-System in the software!                                                 |
|                |                                                                                  |

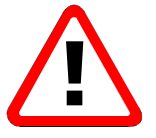

#### **Calibration of the balance**

A complete recalibration of the balance should be carried out at least once per year and additionally after transport, repairs and considerable changes in the test parameters (e.g. changing the sample holder). The weighing system has an inbuilt calibration weight for automatic calibration.

| Proceed as follows: | - | Remove the sample crucible. The sample holder remains in the |
|---------------------|---|--------------------------------------------------------------|
|                     |   | instrument (from instrument No. 220 10 074).                 |

- Open the NETZSCH Measurement Software.
- Select the menu item **Diagnosis**.
- Select Balance Calibration.
- Start Calibration.
- Wait until the calibration procedure has been finished.

See HELP-System in the software!

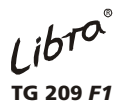

### Sample preparation

The sample preparation is dependent on the consistency of the sample. Temperature variations occurring within the sample during the measurement can be minimized with appropriate sample preparation. The transmission of heat in larger samples can also be influenced by the sample preparation, e.g. reduction of the sample size.

#### **Powder samples**

The samples are evenly spread over the bottom of the sample crucible. If crucibles of various diameters are available, radial temperature gradients can be ruled out with the selection of a crucible diameter that is not too large.

### **Solid samples**

Solid samples can be weighed into the crucible in one piece or they can be broken up. The sample should be broken up (increased surface area) if oxidation reactions are to be investigated.

During the investigation of oxidation reactions (change from neutral to oxidizing atmosphere), the atmosphere should only be changed in the sample chamber because its lower volume makes it possible to accomplish this quickly.

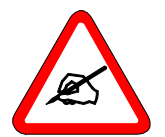

To the extent possible, the investigation of samples which form a great deal of carbon black should be avoided. If this is not possible, the tests should be run in an oxidizing atmosphere (synthetic air or oxygen) in order to prevent the formation of carbon black

During the testing of certain samples, intermediate or final products can condense on the colder parts of the furnace. Therefore, we recommend that the furnace be heated up at regular intervals and, when possible, that the measurements always be carried out under dynamic conditions (gas purge).

#### **Fiber samples**

Fibers can be cut into small pieces or placed in the crucible as fiber bundles.

#### **Liquid samples**

Depending on the viscosity, liquids are dripped into the sample crucible with a thin glass rod, a micropipette or microsyringe.

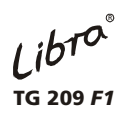

# Instrument preparation

# Weighing the sample

The sample is weighed with an analytical balance in an appropriate sample crucible (see table below).

| Material                       | T <sub>max</sub> /°C | <b>ø</b><br>in mm | Capacity | Remark                                                        | Order No. |
|--------------------------------|----------------------|-------------------|----------|---------------------------------------------------------------|-----------|
| Al <sub>2</sub> O <sub>3</sub> | 1000                 | 6.8               | 85 µl    | pan (lid: 399.973)                                            | 399.972   |
| Quartz glass                   | 1000                 | 6.7               | 85 µl    | pan (lid: 399.975)                                            | 399.974   |
| Pt/Rh                          | 1000                 | 6.8               | 85 µl    | pan (lid: 399.860)                                            | 399.205   |
| AI (99.99)                     | 550                  | 6.7               | 85 µl    | pan (lid: 399.971) /<br>minimum purchase quantity: 100 pieces | 399.970   |
| ZrO <sub>2</sub>               | 1000                 | 6.7               | 85 µl    | pan (lid: 397.052)                                            | 397.053   |
| Graphite                       | 1000                 | 6.7               | 85 µl    | pan (lid: 399.957)                                            | 399.956   |
| Au                             | 900                  | 6.7               | 85 µl    | pan (lid: 398.191)                                            | 398.190   |
| Ag                             | 750                  | 6.7               | 85 µl    | pan (lid: 398.193)                                            | 398.192   |

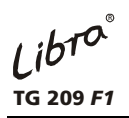

### Insertion and adjustment of the sample holder

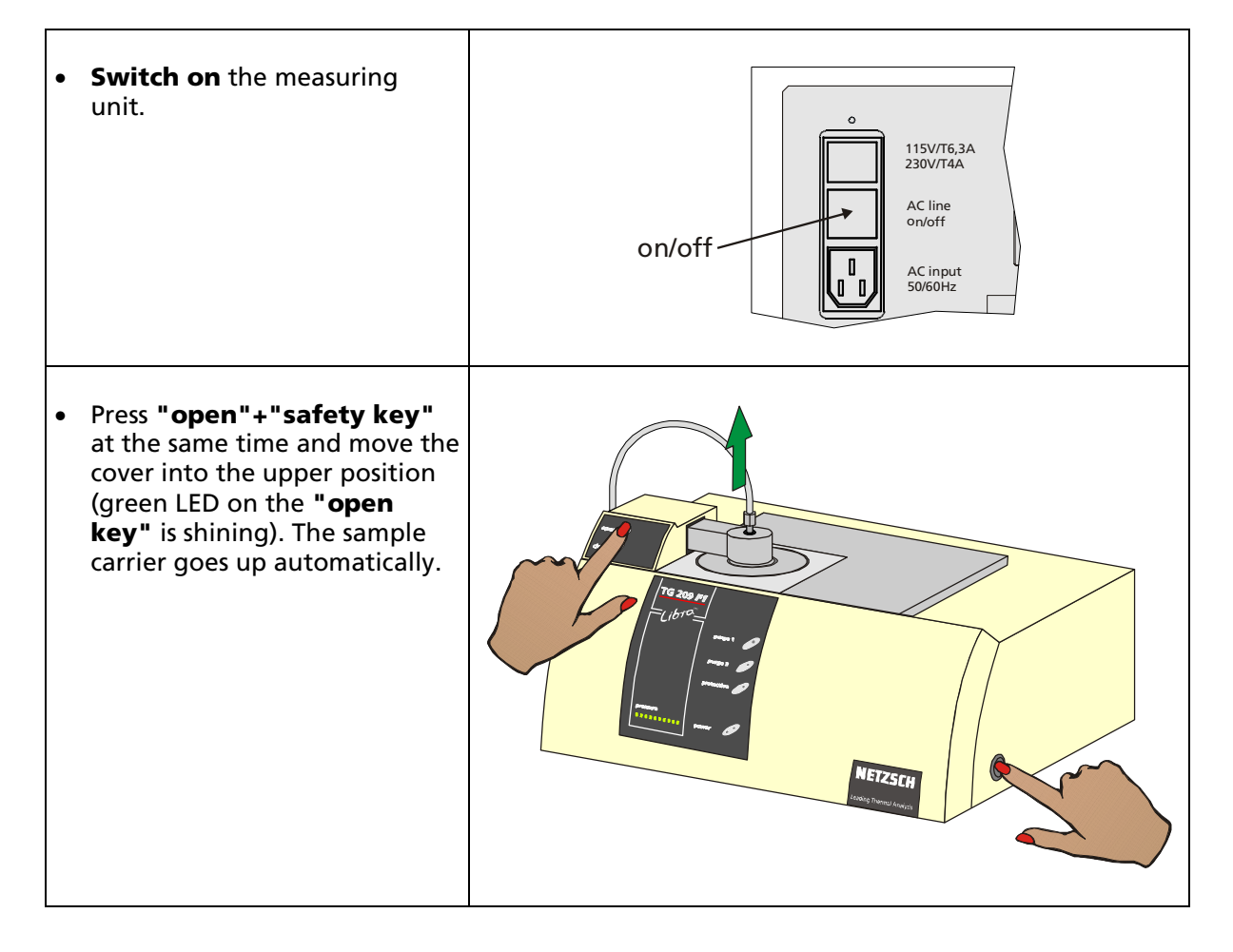

Libra TG 209 F1

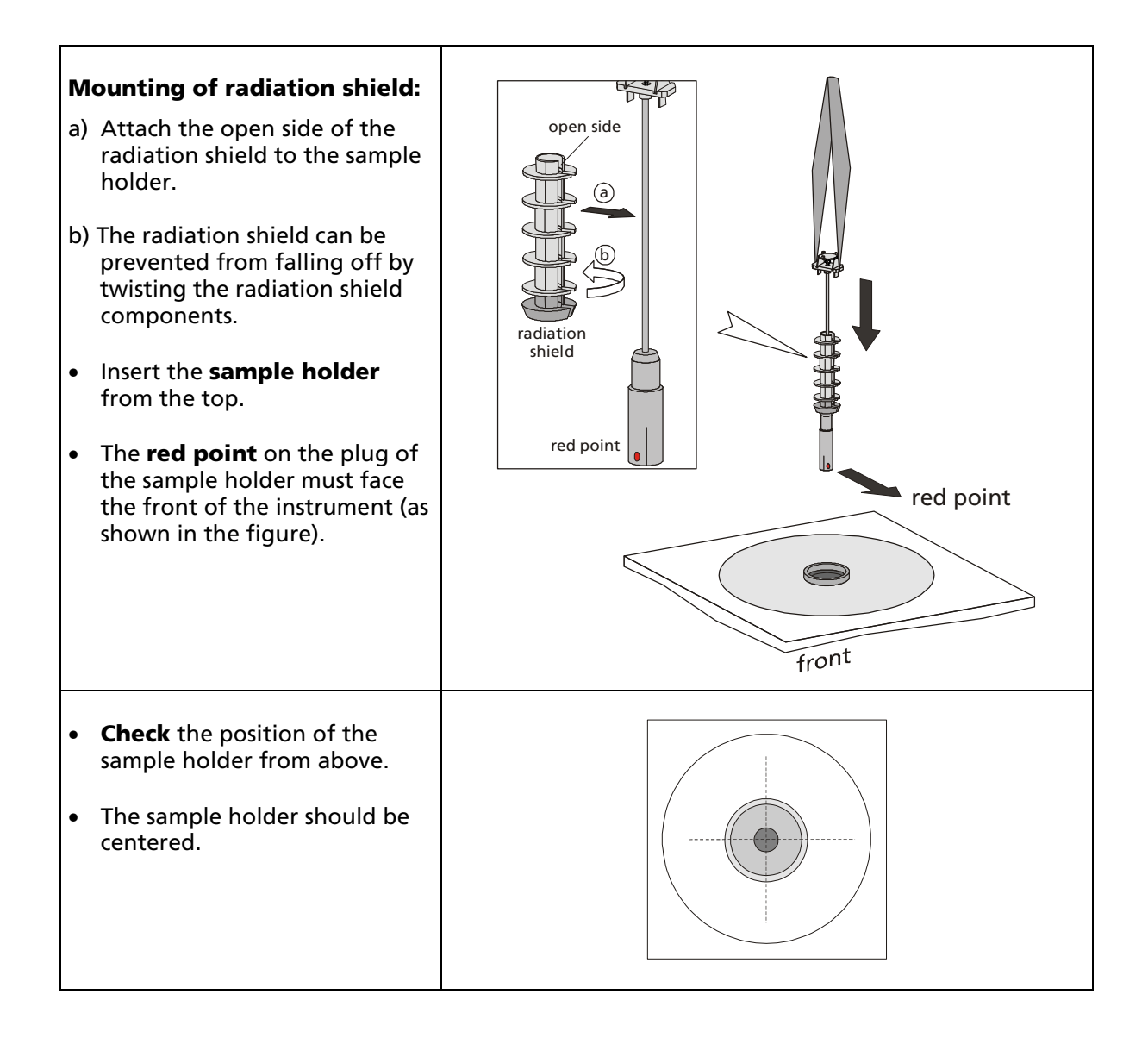

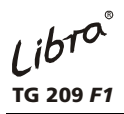

### Starting a measurement

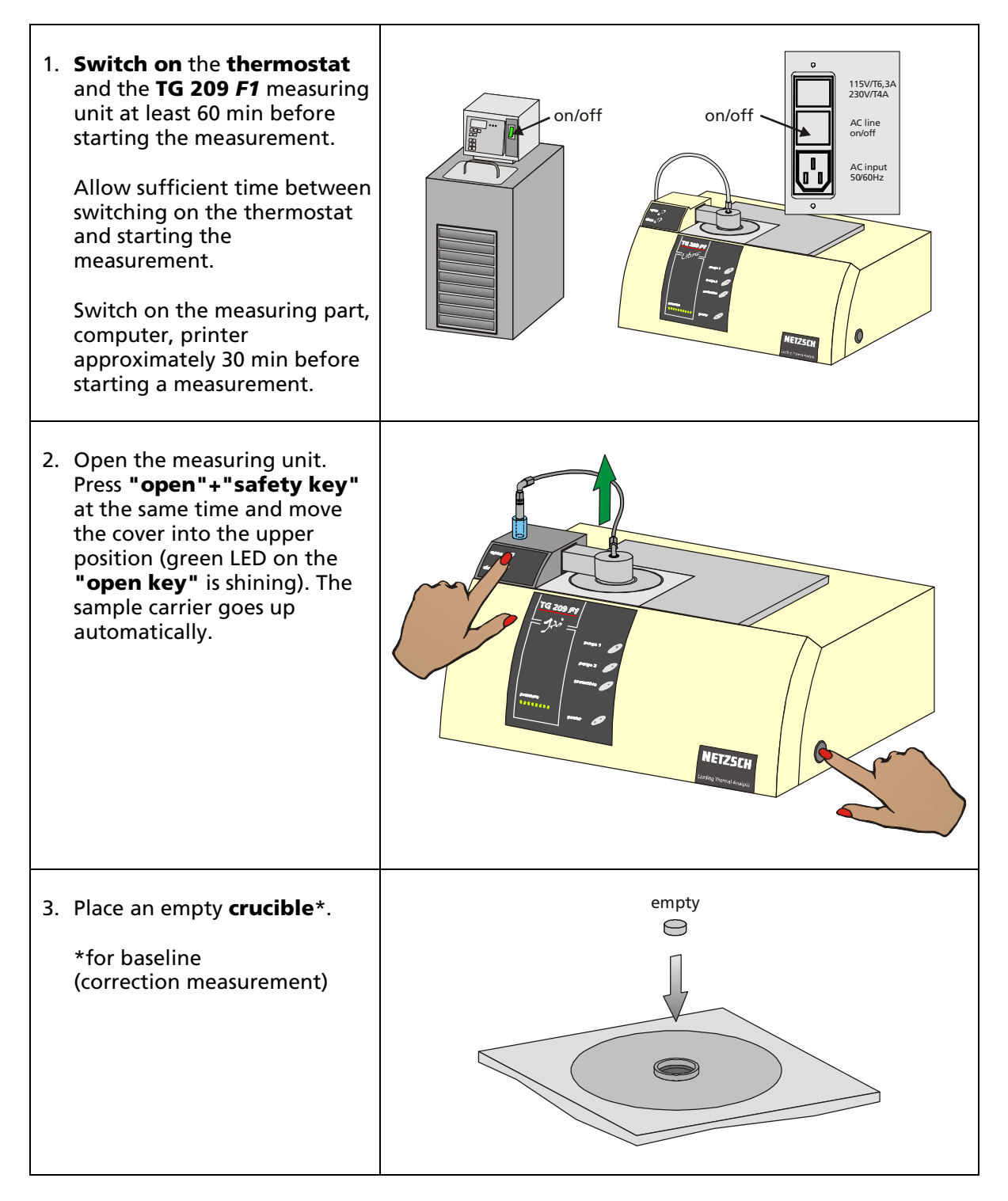

Libra TG 209 F1

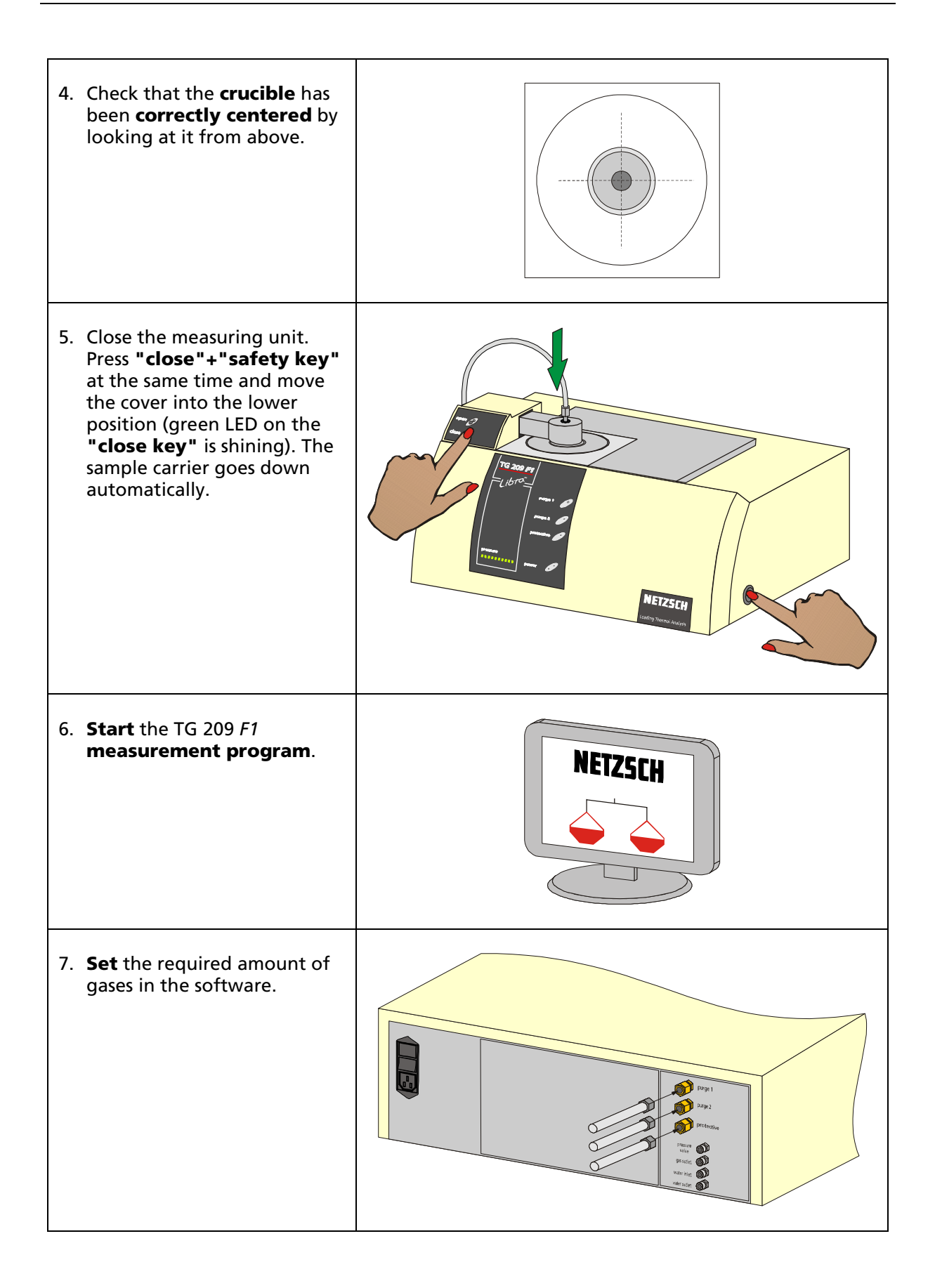

Libra TG 209 F1

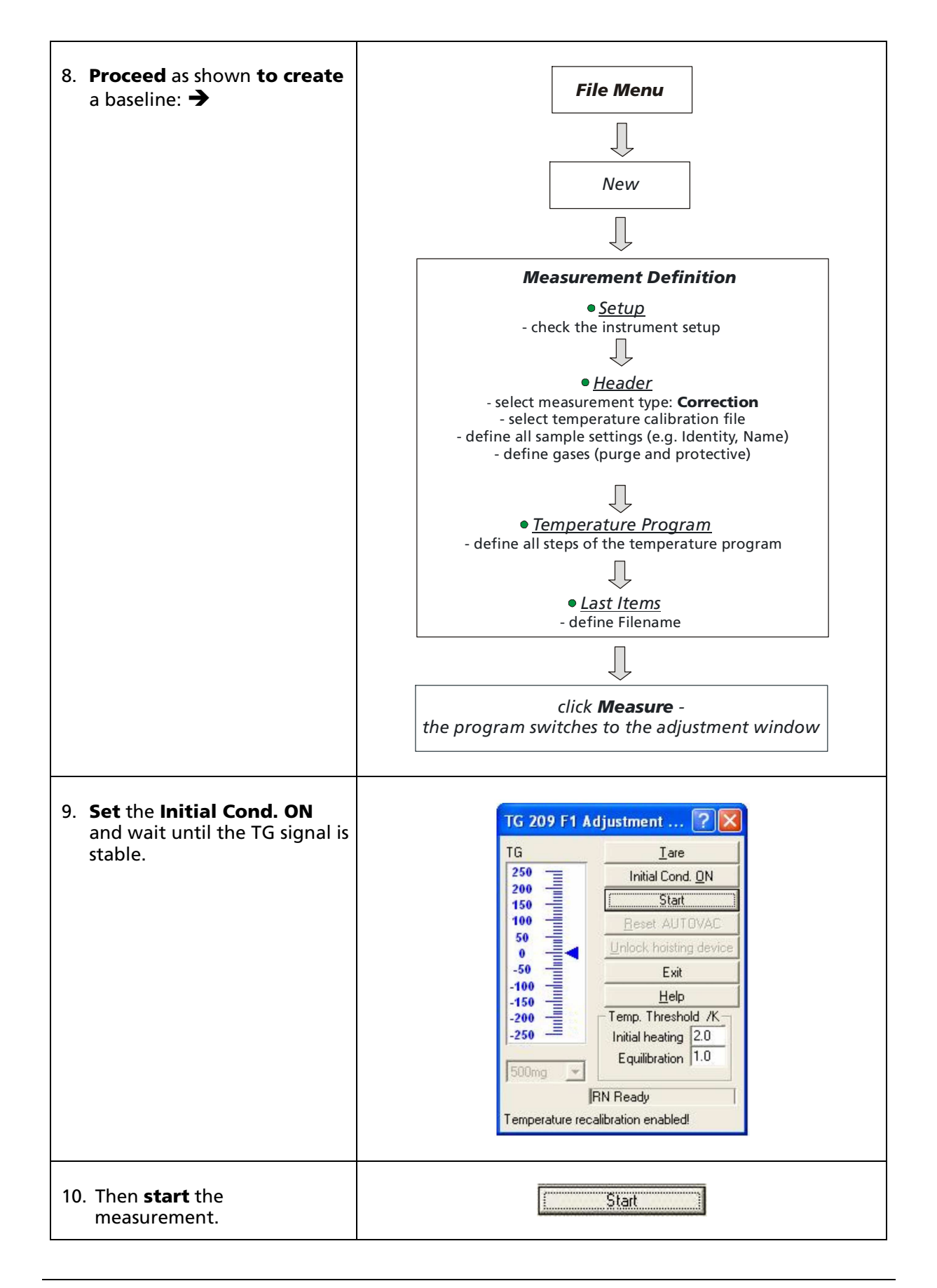

Libra TG 209 F1

| 11. <b>Prepare</b> the sample.                                                                                                    |  |
|----------------------------------------------------------------------------------------------------|--|
| 12. <b>Weigh</b> the sample with an<br>analytical balance or in the<br>TG 209 <i>F1</i> instrument.                                                                                                    |  |
| 13. Open the measuring unit.<br>Press "open"+"safety key"<br>at the same time and move<br>the cover into the upper<br>position (green LED on the<br>"open key" is shining). The<br>sample carrier goes up<br>automatically. |  |
| 14. Place the sample crucible.                                                                                                    |  |
| 15. Check that the <b>crucible</b> has<br>been <b>correctly centered</b> by<br>looking at it from above.                                                                                                    |  |

Lib<sup>TO®</sup> TG 209 F1

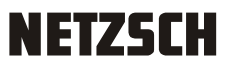

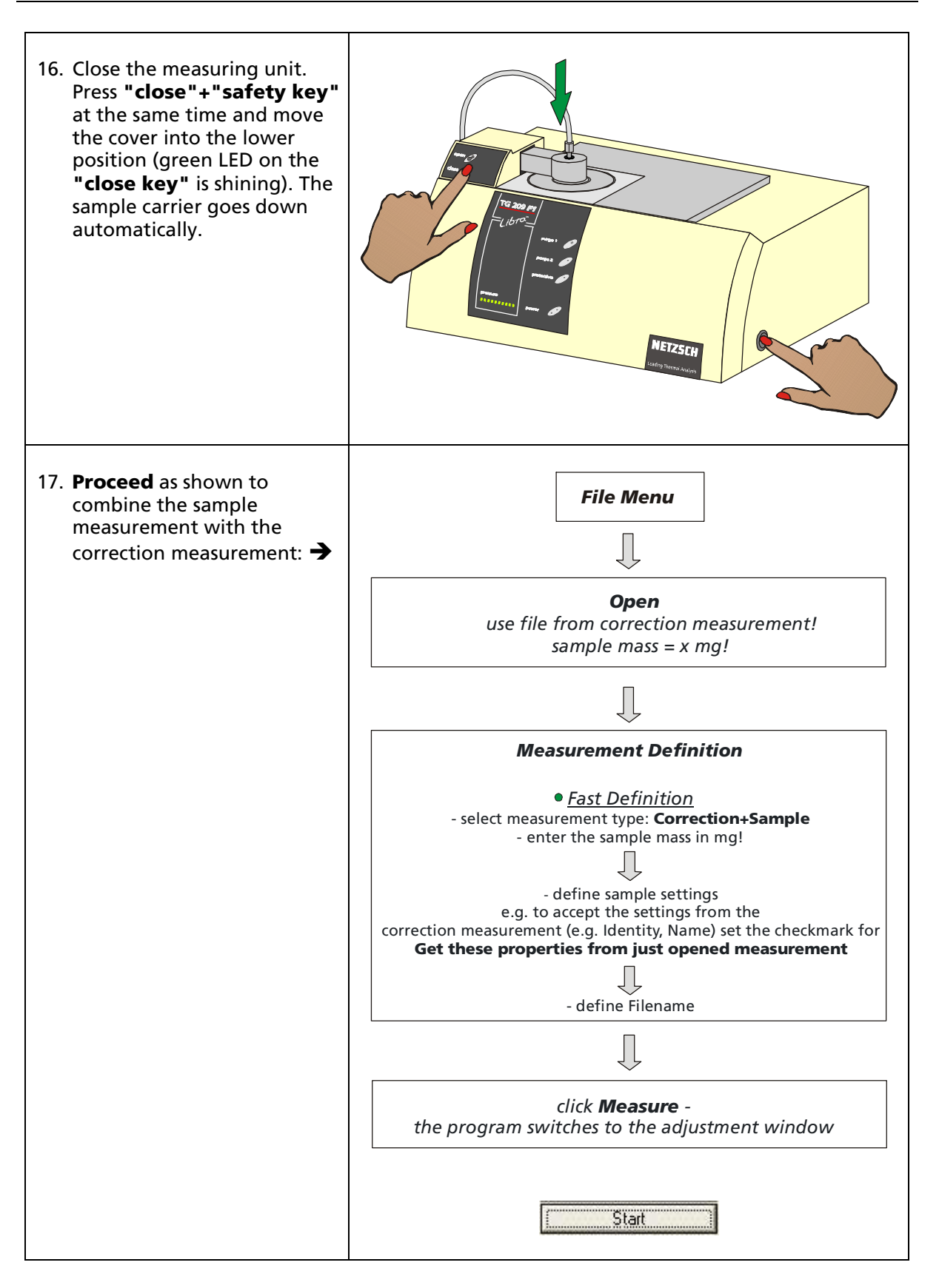

Libra® TG 209 F1

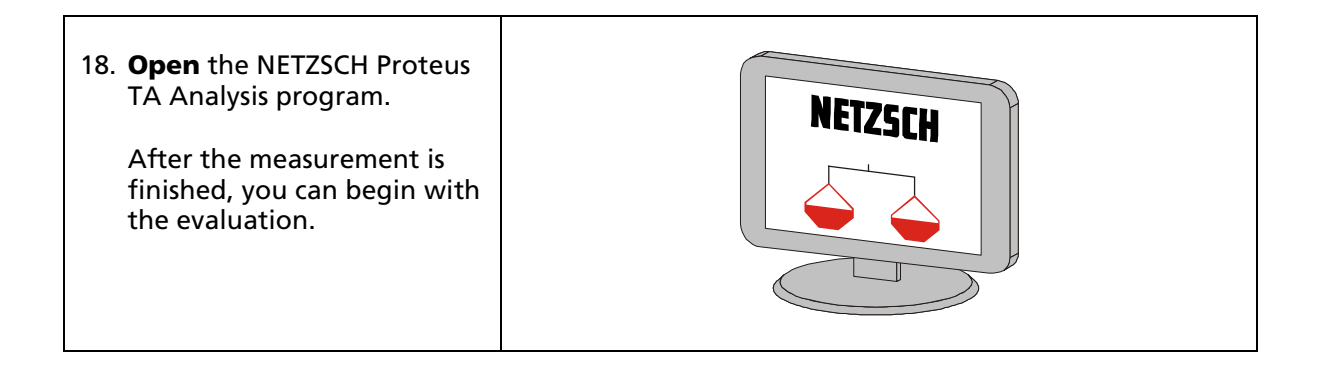

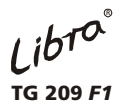

### Changing the sample holder

The following procedure for changing the sample holder is valid only for the so-called "normal case", i.e. if your sample holder is badly worn or has been slightly damaged.

Should unexpected damage occur to the sample holder during a measurement and it cannot be changed according to the following procedure, please call our Customer Service Department immediately.

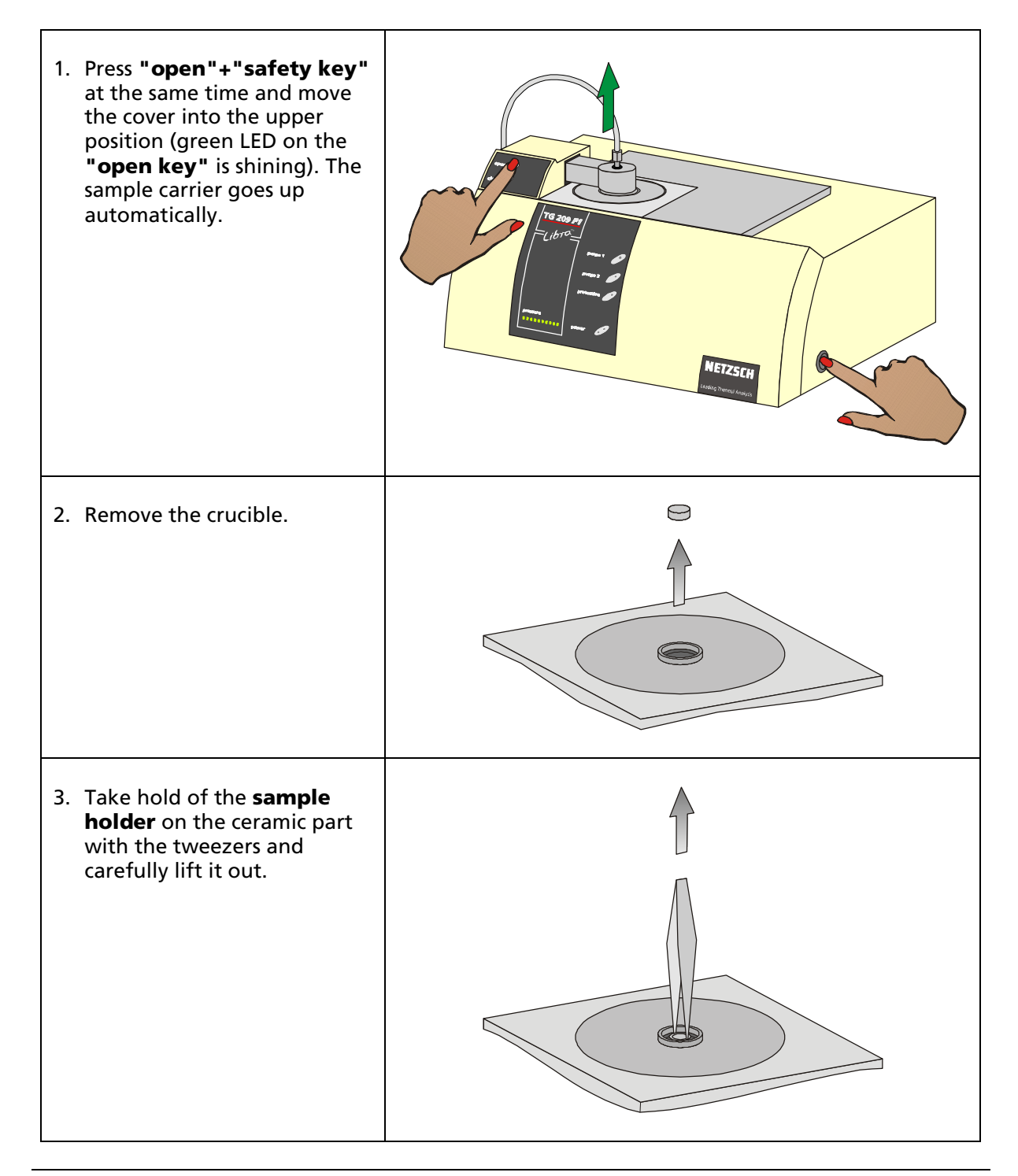

Libra TG 209 F1

# New sample holder 4. Mounting of radiation K. shield: open side a) Attach the open side of the radiation shield to the sample (a) holder. b) The radiation shield can be prevented from falling off by twisting the radiation shield radiation components. shield Insert the sample holder • from the top. red point The **red point** on the plug of the sample holder must face red point ٠ the front of the instrument (as shown in the figure). front 5. **Check** the position of the sample holder from above. The **sample holder** must be centered. $\bigcirc$ 6. Insert the crucible.

Libra® TG 209 F1

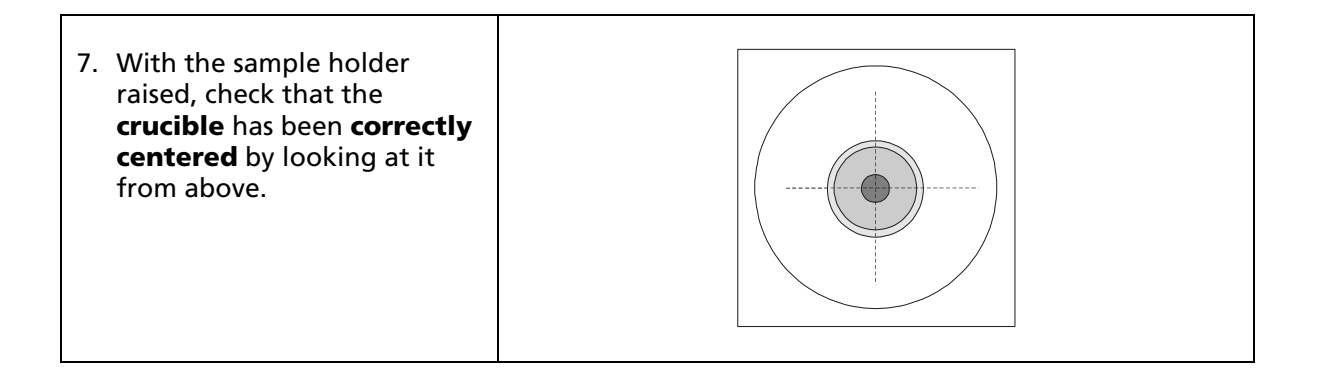

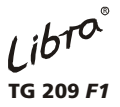

### Safety specifications for the use purge gases in the sample chamber

The balance chamber must always be purged with protective gas via the separate gas inlet (protective).

For purging the sample chamber, certain reactive gases (non-toxic, non-flammable) can also be introduced via the inlets **purge 1** and **purge 2**.

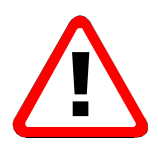

# **Attention!**

To avoid danger to the user and damage to the instrument, it is imperative that purge gases be used only in accordance with the following instructions:

The TG 209 F1 Libra<sup>®</sup> has a vacuum-tight, gastight design. Thus, it is possible to conduct measurements in controlled sample atmospheres.

Dry, inert gases are recommended for purging the balance and sample chamber of the TG 209 F1 Libra<sup>®</sup>. Prior to admission of the gas, a leakage test should be performed during the required pre-evacuation of the system. This serves to ensure the purity of the sample atmosphere. It is also recommended that the purge gas expelled be drawn into a suitable exhaust hood. Depending on the measurement conditions (sample material, atmosphere, temperature range), thermal reactions can give rise to derivative products even when inert gases are used. The smallest amounts of these derivative products (e.g. HCN, CO, SO<sub>2</sub>, dioxins) are extremely hazardous to health, and must not be released into the work area.

A determination must be made by the user in advance whether a release of toxic gases is to be expected during the measurement. In such cases, appropriate safety precautions are absolutely essential!

If the measurement requires the use of special reaction gases in the sample chamber, a safety check of the potential hazard from the gas or gas mixture is imperative. Here, the following points are particularly important:

- 1. Are explosive gas mixtures of explosive compounds evolved from the sample when oxygen (air) is introduced?
- 2. Is it certain that no toxic compounds can evolve from the gases or gas mixtures at the selected application temperatures? In this regard, a check should also be made for possible reactions between the purge gas in the balance chamber and the reaction gas in the sample chamber!
- 3. Can corrosive effects from the gases on lines and seals in the system or peripheral equipment (valves, manometer, flow meter) be ruled out? If not, under certain conditions, leaks are to be expected!
- 4. What secondary effects do the gases or gas mixtures have on accessories in the system which may not necessarily cause leaks but could considerably increase wear and possibly lead to total failure of the system?

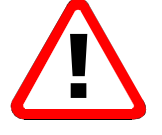

### Attention!

Under no circumstances may explosive gas mixtures be used! The mass flow controllers are not designed for the use of corrosive, flammable or reducing gases!

Information regarding the possibility of using various gases can be found in the respective technical literature or can be requested from the gas manufacturers or retailers.

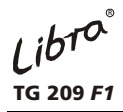

Below is a list of purge gases and the properties limiting their application. No claim is made as to the entirety of this list.

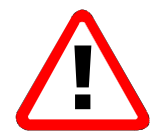

Measurements under helium may only be carried out up to a sample temperature of 800°C!

| Helium (He <b>)</b>               | Chemically inert (inert gas)<br>No technical safety limitations                                                                                                    |
|-----------------------------------|----------------------------------------------------------------------------------------------------|
| Argon (Ar)                        | Chemically inert (inert gas)<br>Asphyxiating<br>No technical safety limitations                                                                                                    |
| Nitrogen (N <sub>2</sub> )        | Substantially inert<br>Asphyxiating<br>No technical safety limitations                                                                                                    |
| Air                               | Oxidizing<br>No technical safety limitations, but can react<br>with sample<br>Application range above room temperature.<br>Maximum application temperature dependent<br>on furnace material, sample holder type,<br>crucible material.                                                                      |
| Oxygen (O <sub>2</sub> )          | Flammable<br>(Must not come into contact with fats and oils!)<br>No technical safety limitations, but strong<br>reactions with sample possible.<br>Application range above room temperature.<br>Maximum application temperature dependent<br>on furnace material, sample holder type,<br>crucible material. |
| Carbon dioxide (CO <sub>2</sub> ) | Non-toxic<br>(MAK value 5000 vpm),<br>Non-flammable<br>Can be used above room temperature.                                                                                                    |
| Hydrogen (H <sub>2</sub> )        | Flammable<br>Explosion hazard with the introduction of<br>oxygen!<br>Use not allowed due to technical safety<br>reasons!                                                                                                    |
| Ammonia (NH <sub>3</sub> )        | Toxic<br>(MAK value 50 vpm)<br>Flammable<br>Explosion hazard with the introduction of<br>oxygen!<br>Possible corrosive effect on seals!                                                                                                    |

| Carbon monoxide (CO)                 | Toxic<br>(MAK value 30 vpm)<br>Flammable<br>Explosion hazard with the introduction of<br>oxygen!<br>Use not allowed due to technical safety<br>reasons!                                                                                                    |
|--------------------------------------|----------------------------------------------------------------------------------------------------|
| Hydrogen sulfide (H <sub>2</sub> S)  | Toxic<br>(MAK value 10 vpm),<br>Flammable<br>Corrosive<br>Use not allowed due to technical safety<br>reasons!                                                                                                    |
| Other reducing gases or gas mixtures | Due to technical safety reasons the use of these<br>is not possible. Explosive compounds can form<br>if contact with oxygen or air occurs. Under<br>certain circumstances, however, gas mixtures<br>with inert gases are possible where there are<br>no technical safety concerns and compliance<br>with the analytical conditions is maintained.<br>The manufacturers of gases and gas mixtures<br>can provide the necessary information. |
| Chlorine (Cl <sub>2</sub> )          | Extremely toxic<br>(MAK value 0.5 vpm)<br>Non-flammable itself, but accelerates burning,<br>corrosive, caustic<br>Use not allowed due to technical safety<br>reasons!                                                                                                    |
| Hydrogen Chloride (HCl)              | Toxic<br>(MAK value 5 vpm)<br>Non-flammable, corrosive, caustic<br>Use not allowed due to technical safety<br>reasons!                                                                                                    |
| Sulfur dioxide (SO <sub>2</sub> )    | Toxic<br>(MAK value 2 vpm), non-flammable, corrosive<br>Use not allowed due to technical safety<br>reasons!                                                                                                    |
| Hydrogen sulfide (H <sub>2</sub> S)  | Toxic<br>(MAK value 10 vpm)<br>Flammable, corrosive<br>Use not allowed due to technical safety<br>reasons!                                                                                                    |
| Fluorine (F <sub>2</sub> )           | Extremely toxic<br>(MAK value 0.1 vpm)<br>Flame accelerant, corrosive, caustic<br>Use not allowed due to technical safety<br>reasons!                                                                                                    |

| Hydrogen fluoride (HF) | Extremely toxic<br>(MAK value 3 vpm)<br>Extremely caustic, corrosive<br>Use not allowed due to technical safety<br>reasons!            |
|------------------------|----------------------------------------------------------------------------------------------------|
| Gaseous hydrocarbon    | can form explosive gas mixtures with air<br>With standard instrument installation, use not<br>allowed due to technical safety reasons! |

MAK value 2007

When these gases or gas mixtures are expelled from the apparatus, it is imperative that they be drawn into an exhaust hood. After completion of the measurement, the measuring unit must be sufficiently purged with inert gas.

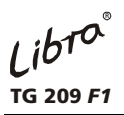

### Transport

- During transport the TG 209 *F1* is secured with a transport safety device selected via the switch.
- The switch is placed at the left rear side of the instrument.
- For setting the switch use a small screw driver.

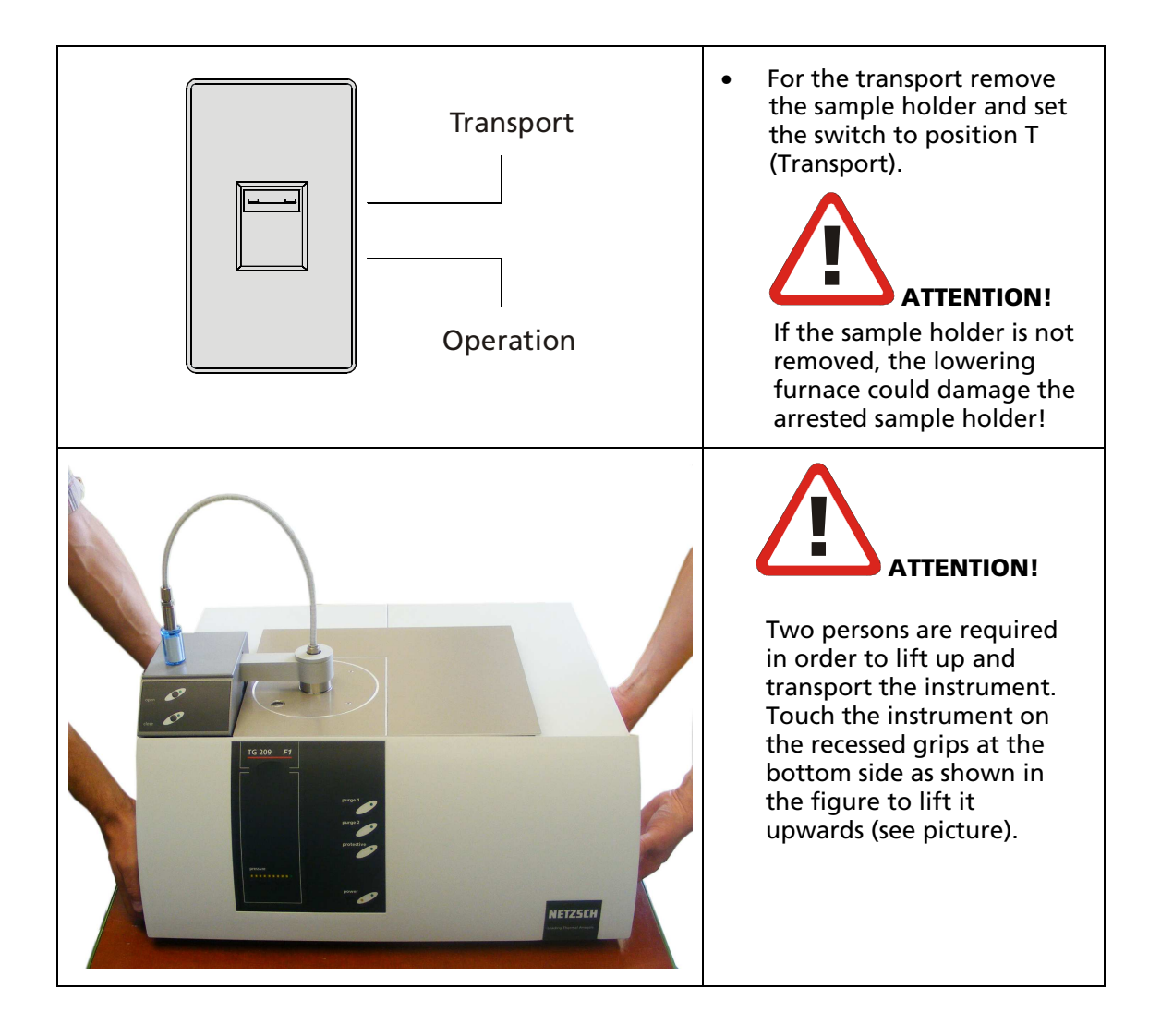

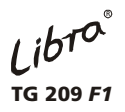

# Cleaning

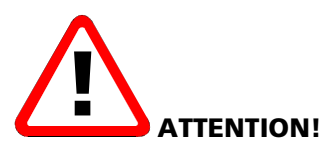

For cleaning purposes contact qualified NETZSCH service staff!

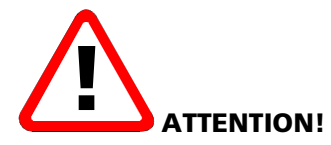

Please take care to all safety regulations and laboratory instructions for the handling of chemicals!

Before using any cleaning or decontamination methods except those specified by the manufacturer, responsible bodies should check with the manufacturer that the proposed method will not damage the equipment!

Libro® TG 209 *F1* 

Chapter V

# Appendix

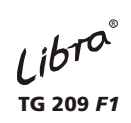

## Contents

| TECHNICAL DATA               |   |
|------------------------------|---|
| ADAPTER FOR COUPLING SYSTEMS | 2 |
| QMS-COUPLING                 | 2 |
| FT-IR-COUPLING               | 3 |
| TRANSPORTATION LOCK          | 5 |
| References                   | 6 |

# **Technical data**

| Weighing System                                  |                                                                                                    |  |
|--------------------------------------------------|----------------------------------------------------------------------------------------------------|--|
| weighing range:                                  | 2000 mg                                                                                                    |  |
| resolution:                                      | 0.1 µg                                                                                                    |  |
| sample weight:                                   | max. 2 g (with crucible)                                                                                                    |  |
| Heating System                                   |                                                                                                    |  |
| temperature range:                               | 20 1100°C                                                                                                    |  |
| heating rates:                                   | 0.001 200 K/min                                                                                                    |  |
| cooling rates:                                   | 12 min from 1100°C to 100°C                                                                                                    |  |
| Sample Atmosphere                                |                                                                                                    |  |
| vacuum:                                          | 10 <sup>-2</sup> mbar                                                                                                    |  |
| static/dynamic:                                  | inert gas, reactive gas <sup>*</sup> ( <sup>*</sup> non-toxic, non-flammable, non-<br>explodable)                                                                                      |  |
| mass flow controller:                            | (5 - 250) ml/min N <sub>2</sub> , resolution: (1 $\pm$ 1) ml/min N <sub>2</sub>                                                                                                    |  |
| Sample Crucible                                  |                                                                                                    |  |
| outer diameter:                                  | max. 9 mm                                                                                                    |  |
| capacity:                                        | max. 0.35 ml                                                                                                    |  |
| material:                                        | Al, Pt, Ag, Au, $Al_2O_3$ , fused silica, graphite, $ZrO_2$ other materials upon request                                                                                               |  |
| Computer System                                  |                                                                                                    |  |
|                                                  | Operating system MS-WINDOWS XP Professional,<br>MS-WINDOWS Vista Business/Enterprise,<br>MS-WINDOWS 7 Professional/Enterprise/Ultimate<br>USB Interface,<br>Windows-compatible printer |  |
| Dimensions in mm (w x d x h) /Weight (net) in kg |                                                                                                    |  |
|                                                  | 660 x 530 x 360 / 37                                                                                                    |  |
| Power Supply                                     |                                                                                                    |  |
|                                                  | 230 V (115 V); 50 Hz or 60 Hz; < 1000 W                                                                                                    |  |
| Operational Conditions                           |                                                                                                    |  |
|                                                  | Ambient temperature 20°C +/- 5°C<br>Relative air humidity 60% +/- 20%<br>Atmospheric pressure 1013 hPa +/- 30 hPa                                                                      |  |

Technical data subject to change

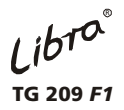

# Adapter for coupling systems

### **Appropriateness**

coupling of the TG 209 F1 with FT-IR Tensor and/or QMS Aëolos.

### Order number: 6.220.10-43.5

The adapter is simultaneously used at the same time for FT-IR and QMS coupling.

### **QMS-coupling**

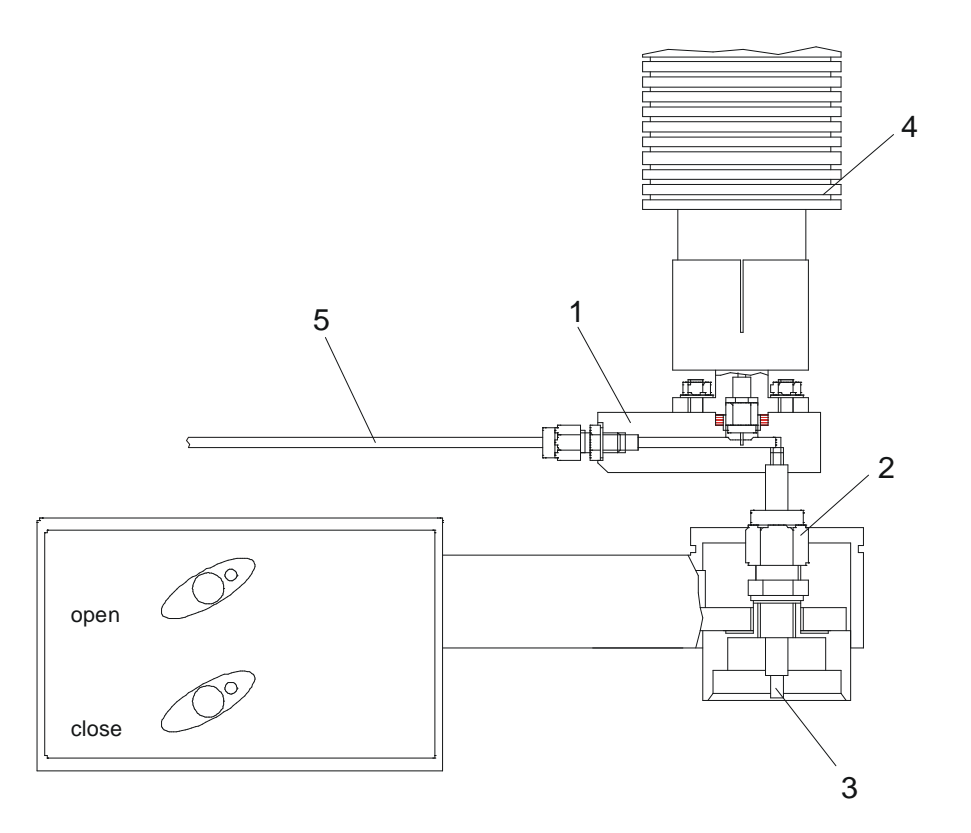

The adapter head (1) is attached by the screwing (2) on the cover of the TG 209 *F1*. The gas tube (3) can be unscrewed for cleaning. The transfer line (4) is fixed upright to the gas flow on the adapter head. The excess gas is dissipated via the gas outlet (5). The adapter can be heated up to  $300^{\circ}$ C.

# FT-IR-coupling

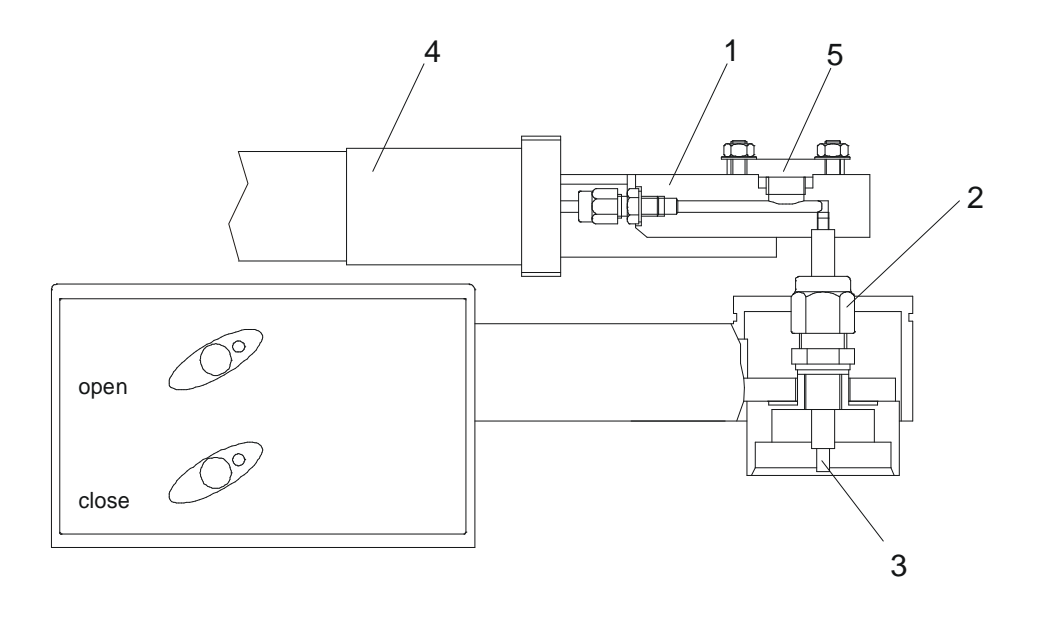

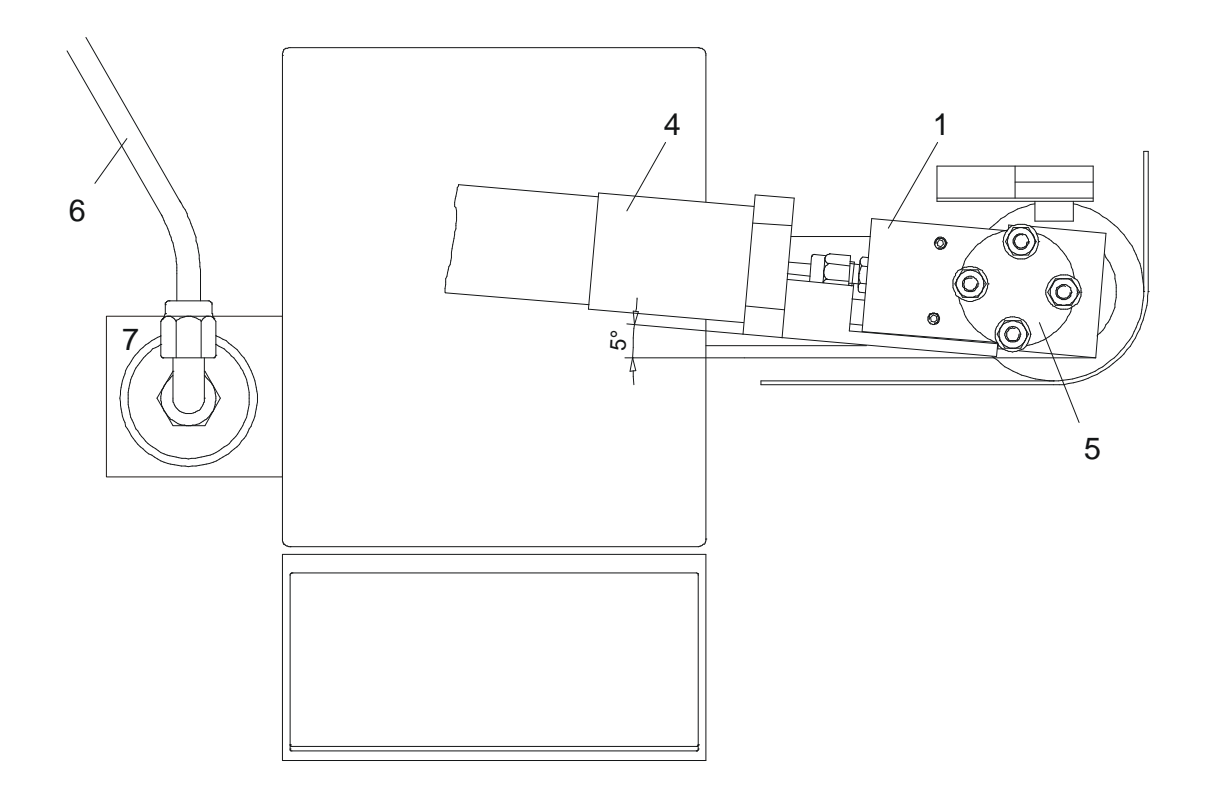

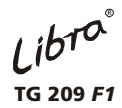

NETZSCH

The adapter head (1) is attached by the screwing (2) on the cover of the TG 209 *F1*. The gas tube (3) can be unscrewed for cleaning. The transfer line (4) is screwed on the end of the adapter head. The connection to the QMS is closed with a cover (5). The gas outlet tube (6) is guided from the outlet of the FT-IR cell back to the gas outlet of the TG 209 *F1*. The adapter head must be posed a little bit angular (about 5°), so that the filter (7) is not touched by the transfer line when the cover of the TG 209 *F1* is moved.

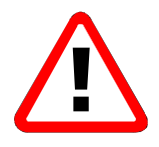

### Attention!

The adapter may be heated only up to 230°C because of the FT-IR transfer line.

### FT-IR and QMS-coupling (simultaneous mode)

Additionally to the FT-IR configuration the transfer line to the QMS is mounted. At simultaneous mode the FT-IR transfer line is used as a bypass for the QMS.

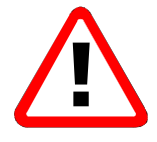

### Attention!

The adapter may be heated only up to 230°C because of the FT-IR transfer line.

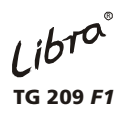

# **Transportation lock**

- During transport the TG 209 *F1* is secured with a transport safety device selected via the switch.
- The switch is placed at the left rear side of the instrument.
- For setting the switch use a small screw driver.

### Normal operation (O)

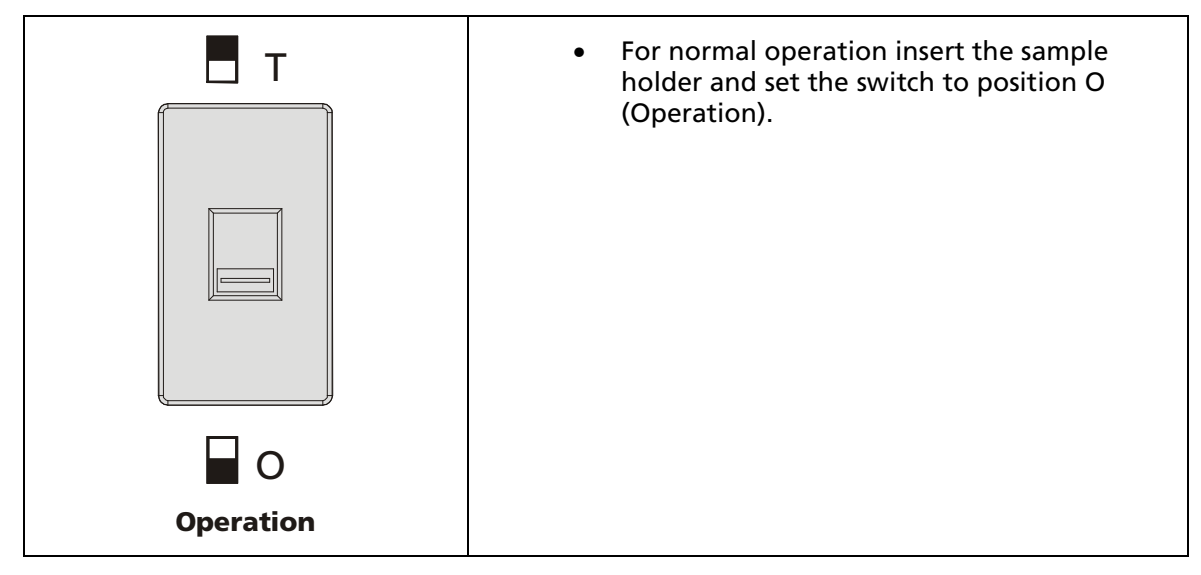

### Transport (T)

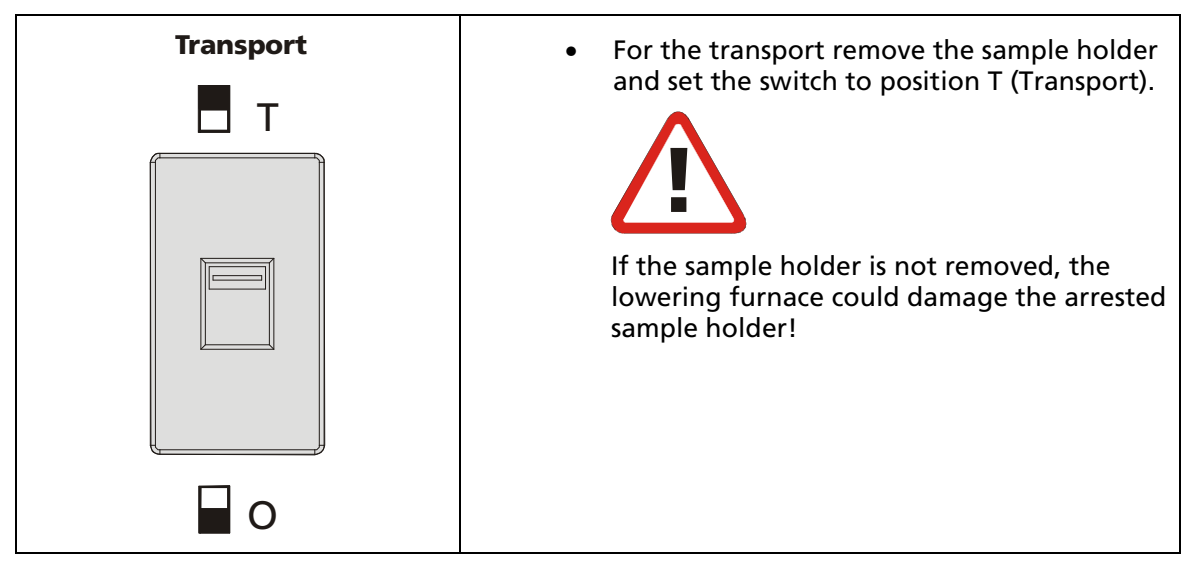

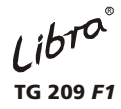

### References

- Kaisersberger E.; Möhler H.
   NETZSCH Annual for Science and Industry, Volume 1
   DSC on Polymeric Materials
   Würzburg, Selb 1991
- [2] Kaisersberger E.; Knappe S.; Möhler H. NETZSCH Annual for Science and Industry, Volume 2 TA for Polymer Engineering DSC-TG-DMA Selb, Würzburg 1992
- [3] Kaisersberger E.; Knappe S.; Möhler H.; Rahner S. NETZSCH Annual for Science and Industry, Volume 3 TA for Polymer Engineering DSC-TG-DMA-TMA Selb, Würzburg 1994
- [4] Brown Introduction to Thermal Analysis Chapman and Hall, London, New York, 1988
- [5] DIN 51005 Thermische Analyse [TA] Begriffe Beuth-Verlag GmbH, Berlin, 1983
- [6] Hill [ICTA] For Better Thermal Analysis and Calorimetry ICTA, 1991
- [7] MackenzieDifferential Thermal Analysis[Vol. 1, Fundamental Aspects]Academic Press, 1970
- [8] Mackenzie
   Differential Thermal Analysis
   [Vol. 2, Applications]
   Academic Press, 1972

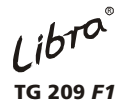

- [9] Hemminger, H.K. Cammenga Methoden der Thermischen Analyse Springer-Verlag, Berlin/Heidelberg/New York/ London/Paris/Tokyo, 1989
- [10] Turi Thermal Analysis in Polymer Characterization Heyden & Son, Philadelphia, London, Rheine, 1981
- [11] Wendlandt Thermal Analysis Vol.19, 3<sup>rd</sup> edition John Wiley & Sons, New York/London/Sydney/Toronto, 1986

### Journals

- [1] Thermochimica Acta Elsevier Science Publishers B.V.
- [2] Journal of Thermal Analysis John Wiley & Sons, Chichester Academiai Kiado, Budapest

### **Standards for Thermal Analysis**

| DIN 51 005 | Thermal Analysis (TA) terms                                 |
|------------|-------------------------------------------------------------|
| DIN 51 006 | Thermal Analysis (TA)                                       |
|            | Thermogravimetry (TG) principles                            |
| DIN 13346  | Temperature, temperature difference basic concept and units |
| DIN 43760  | Basic values for measuring resistors                        |
| ASTM D3418 | Transition temperature of polymers by Thermal Analysis      |
| ASTM E473  | Standard definitions of terms relating to Thermal Analysis  |
| ASTM E793  | Heats of fusion and crystallization by DSC                  |
| ASTM E472  | Standard practice for reporting Thermoanalytical Data       |
|            |                                                             |

- ASTM = American Society for Testing and Materials
- DIN = **D**eutsches Institut für **N**ormung e.V.